## **BAB III**

## ANALISIS DAN PERANCANGAN SISTEM

#### 3.1 Analisis Sistem

#### 3.1.1 Analisis Permasalahan

Dalam proses produksi pesanan setiap jenis produk yang dihasilkan memerlukan perlakuan atau kekhasan tersendiri, sehingga masing-masing produk menggunakan sumber daya yang berbeda pula. Awalnya *customer* memesan sebuah produk plastik, *customer* akan menemui bagian penjualan untuk proses pemesanan. Bagian penjualan akan membuat *form order* untuk mengetahui produk yang dipesan, spesifikasi ukuran panjang, lebar, tebal, serta jumlah banyaknya pesanan dalam satuan kilogram (kg) sesuai dengan pesanan dari pelanggan, kemudian akan ditentukan harga jual yang akan di informasikan ke *customer* sesuai dengan pesanannya.

CV. Anugerah merupakan salah satu perusahaan yang memproduksi suatu produk berdasarkan pada pesanan dari pelanggan. Perusahaan mengalami kesulitan dalam menentukan harga jual dikarenakan pemilik menentukan berdasarkan harga jual sebelumnya. Maka tanpa dasar perhitungan perusahaan langsung menetapkan harga jual untuk pesanan dari pelanggan sehingga penetapan harga jual tersebut bisa terlalu tinggi atau terlalu rendah, hal ini dapat menimbulkan kerugian bagi perusahaan. Seharusnya perusahaan memiliki dasar dalam perhitungan menentukan harga jual salah satu dasar yang digunakan adalah harga pokok standar yang dapat menghitung biaya bahan baku utama, biaya

27

tenaga kerja dan biaya *overhead* pabrik dengan tepat agar dapat dijadikan dasar dalam menetapkan harga jual.

#### 3.2 Perancangan Sistem

Pada bagian ini merupakan langkah – langkah prosedural yang digunakan dalam pembuatan aplikasi ini. Langkah – langkah tersebut dapat dibagi menjadi lima tahap yaitu model pengembangan, desain sistem, struktur basis data, desain *input* ouput dan desain uji coba.

#### 3.2.1 Model Pengembangan

Model pengembangan yang akan digunakan dalam pembuatan aplikasi ini adalah dengan menerapkan beberapa metode untuk menentukan harga jual berdasarkan harga pokok standar diantaranya pembebanan biaya *overhead* pabrik terhadap tenaga kerja langsung, *full costing* untuk harga pokok standar serta dan penentuan harga jual dalam perusahaan yang menjual waktu dalam pelayanan pelanggannya berdasarkan penentuan harga jual normal. Aplikasi ini dirancang dan dibangun untuk memudahkan perusahaan dalam menentukan harga jual berdasar harga pokok yang telah memiliki standar:

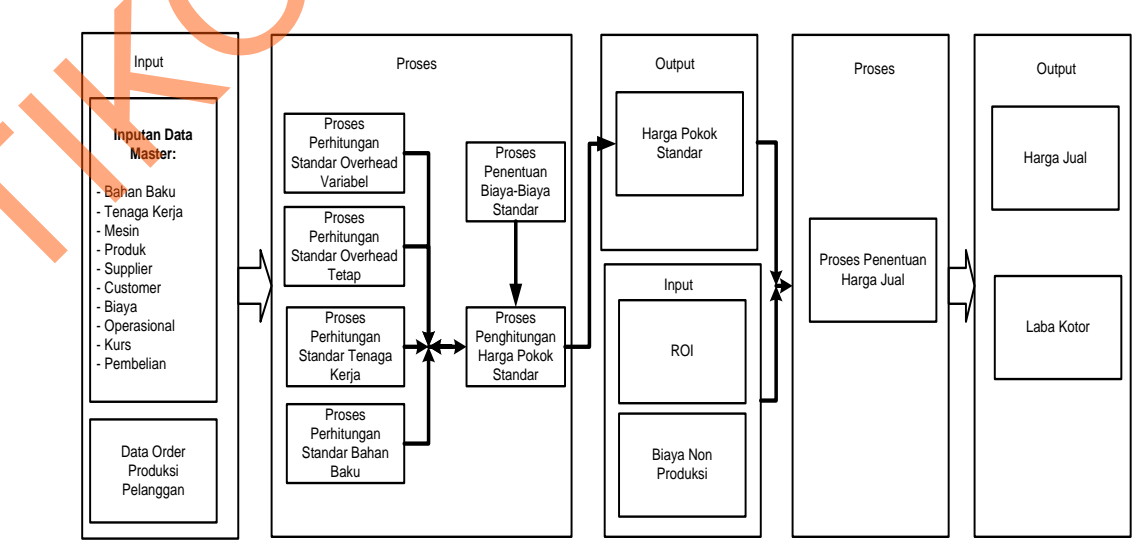

Gambar 3.1 Blok Diagram

Dalam melakukan pemodelan sistem penentuan harga jual, pada dasarnya melakukan analisis terhadap *input*, proses serta *output* berikut ini penjelasan dari *input*, proses, *output* berdasarkan gambar 3.1:

#### a. Input

Pada proses penentuan harga jual berdasarkan harga pokok standar melibatkan beberapa *input* sebagai sumber data antara lain:

1. Data bahan baku merupakan data yang berisi tentang bahan baku yang dibutuhkan dalam setiap proses *order* produksi. Bahan baku yang digunakan untuk produksi yaitu biji plastik. Jika ingin memproduksi plastik PE maka menggunakan biji plastik PE, jika ingin memproduksi plastik PP maka menggunakan biji plastik PP. untuk bahan penolong terdiri dari minyak dan cat untuk produk kemasan.

## 2. Input data tenaga kerja

- Untuk perhitungan tenaga kerja langsung meliputi upah sehari yaitu Rp 42.000, jumlah pekerja yang dibutuhkan untuk mengerjakan pesanan, operasional kerja dalam sebulan. Misalnya jika pesanan 100 kg maka *input* jumlah pekerja yang dibutuhkan 2 orang (penggunaan 2 pekerja dikarenakan lama pengerjaan 100 kg adalah 12 jam, jadi 8 jam pekerja *shift* pertama dan 4 jam berikutnya dilanjutkan oleh *shift* kedua) serta lama pengerjaan 12 jam (dikarenakan kapasitas mesin dalam sehari hanya 200 kg).
- 2. Untuk perhitungan tenaga kerja tidak langsung yaitu mandor produksi dan *printing*, mandor produksi hanya untuk pembuatan produk PE dan PP, jika untuk produksi plastik kemasan yaitu mandor *printing*. Upah untuk

mandor produksi Rp. 1.500.000 dan untuk mandor *printing* Rp. 1.550.000 selama sebulan.

3. Data Mesin berisi *input* harga perolehan, nilai residu, kebutuhan daya dan umur mesin untuk perhitungan penyusutan mesin.

|              | 4                     |   |
|--------------|-----------------------|---|
| Nama Mesin   | Kebutuhan daya (watt) | X |
| Mesin PE     | 3000 watt             |   |
| Mesin PP     | 3000 watt             |   |
| Mesin 1Warna | 3000 watt             |   |
| Mesin 3Warna | 3000 watt             |   |
| Mesin Potong | 1000 watt             |   |

| Nama Mesin    | Harga Perolehan             | Umur     | Nilai Residu   |
|---------------|-----------------------------|----------|----------------|
| Mesin PE      | Rp120,000,000               | 10 Tahun | Rp. 20,000,000 |
| Mesin PP      | Rp125,000,000               | 10 Tahun | Rp.25,000,000  |
| Mesin 1 Warna | Rp35,00 <mark>0,0</mark> 00 | 10 Tahun | Rp. 5,000,000  |
| Mesin 3 Warna | Rp105,000,000               | 10 Tahun | Rp. 10,000,000 |
| Mesin Potong  | Rp25,000,000                | 5 Tahun  | Rp. 2,500,000  |

- 4. Data produk merupakan data yang berisi produk yang dihasilkan oleh perusahaan yaitu *polietilena* (PE), *polipropilena* (PP), kemasan.
- 5. Data *customer* merupakan data yang berisi identitas *customer* untuk keperluan pemesanan.
- 6. Data biaya merupakan data yang berisi biaya yang terdapat di perusahaan antara lain: biaya air yang memerlukan Rp. 300.000 /bulan, biaya maintenance yang memerlukan biaya Rp. 500.000 /bulan, biaya listrik/kwh Rp.1380. Biaya air dan maintenance merupakan komponen untuk perhitungan biaya overhead pabrik, sedangkan biaya non produksi: Alat Tulis Kantor (ATK) Rp. 50.000 /bulan, gaji admin Rp. 1.400.000/bulan, gaji marketing Rp. 1.200.000/bulan,

pengiriman Rp. 1.000.000/bulan, gaji supir Rp. 1.000.000/bulan, dan gaji kernet Rp.700.000/bulan.

- 7. Data operasional yaitu data yang berisi tentang kegiatan yang terjadi di perusahaan data ini berguna untuk *input* jam kerja karyawan yang bekerja selama 8 jam sehari, rata – rata produksi yang dihasilkan perusahaan yaitu 1200 kg / hari serta kegiatan produksi perusahaan selama sebulan yaitu 26 hari.
- 8. Data kurs merupakan data yang berisi tentang nilai kurs pada tanggal tersebut hal ini berkaitan dengan pembelian yang menggunakan kurs khususnya untuk pembelian bahan baku utama yaitu biji plastik, data kurs ini digunakan dalam perhitungan bahan baku.
- 9. Data pembelian merupakan data yang berisi data *history* pembelian bahan baku untuk perhitungan bahan baku terdapat harga bahan baku dalam, jumlah banyaknya beli serta kurs pada saat pembelian untuk bahan baku utama.

**b.** Proses

Berdasarkan *input* yang ada, selanjutnya akan dilakukan proses – proses untuk menentukan harga jual. Berikut ini merupakan penjelasan beberapa proses yang terkait dalam sistem ini.

1. Proses penentuan biaya-biaya standar

Proses penentuan biaya standar dilakukan dengan menentukan perhitungan biaya-biaya standar yaitu perhitungan bahan baku utama, perhitungan tenaga kerja langsung dan biaya *overhead* pabrik yang terdiri dari biaya *overhead* pabrik tetap dan biaya *overhead* pabrik variabel sesuai dengan pesanan. Bahan baku utama merupakan bahan baku yang utama dalam proses produksi dalam pembuatan sebuah produk jika tidak ada bahan baku utama maka produk tidak

dapat dibuat, bahan baku utama dalam perusahaan ini adalah biji plastik PE/PP dan tenaga kerja langsung yang terdapat dalam perusahaan ini adalah karyawan produksi dan karyawan potong. Untuk biaya *overhead* pabrik perusahaan ini terdiri dari dua yaitu biaya *overhead* pabrik variabel dan tetap, untuk biaya *overhead* pabrik variabel terdiri dari biaya listrik serta bahan penolong yang terdiri dari cat dan minyak, sedangkan biaya *overhead* pabrik tetap yaitu penyusutan mesin, gaji mandor serta biaya lain-lain seperti air, *maintenance*.

2. Proses Perhitungan Harga pokok standar

Setelah selesai penentuan biaya-biaya standar maka akan dilakukan proses perhitungan harga pokok standar, yaitu dengan cara menambahkan biaya bahan baku utama, biaya tenaga kerja langsung, hasil biaya *overhead* pabrik tetap dan variabel yang menggunakan metode *full costing*. Rumus perhitungan seperti di bawah ini :

## **BBU + BTKL + BOP Tetap + BOP Variabel**

Berikut diberikan penjelasan perhitungan bahan baku utama, biaya tenaga kerja langsung serta biaya-biaya *overhead* pabrik

## 1. Bahan Baku Utama

Harga Bahan Baku /Kg \* Kurs pada tanggal pembelian terakhir Contoh:

Harga Bahan Baku : US\$ 1,5

Kurs pada tanggal pembelian terakhir : Rp. 9000 Biaya Bahan Baku Standar / kg:

US\$ 1,5 \* Rp. 9000 = 13.500

Dengan Jumlah Pesanan 100 kg Maka : 13.500 \* 100 = Rp. 1.350.000

#### 2. Tenaga Kerja Langsung

Dalam perhitungan tenaga kerja, pemakaian sumber daya tenaga kerja bergantung pada lamanya pengerjaan produk tersebut dikarenakan sistem kerja dalam perusahaan menggunakan *shift*. Dalam satu hari terdapat tiga *shift* dan lama kerja yaitu 8 jam kerja.

## Tarif Biaya Tenaga Kerja Langsung

Upah \* Jumlah Pekerja \* Operasional Contoh dalam pesanan 100 kg

=42000 \* 2 \* 26 (penggunaan 2 pekerja dikarenakan lama pengerjaan 100

kg adalah 12 jam jadi 8 jam pekerja shift pertama dan 4 jam berikutnya

dilanjutkan oleh *shift* kedua) =2.184.000

## Biaya Per/Jam Untuk 2 orang

Total Upah/Bulan : Operasional : Hari/jam

= 2.184.000 : 26 Hari : 24 jam

= 3500/Jam

# Biaya Jam/Kg

Biaya/Jam \* Lama Pengerjaan Produk 3500 \* 12 Jam = **42.000** 

## 3. Biaya Overhead PabrikVariabel

a. Bahan penolong (cat dan minyak)

Harga bahan baku /Kg \* jumlah pemakaian (1 kg) contoh:

15000 \* 1 = 15.000

## b. Biaya listrik

Kwh mesin yang digunakan \* lama pemakaian \* Rp/KWH

Contoh:

KW mesin yang digunakan : 3 KW

| Lama Pemakaian      | : 12 Jam   |
|---------------------|------------|
| Rp./KWH             | : Rp. 1380 |
| = 3 * 12 jam * 1380 |            |
| = Rp. 49.680        |            |

## 4. Biaya Overhead Pabrik Tetap

a. Penyusutan Mesin

Penyusutan mesin menggunakan metode hasil produksi dikarenakan umur kegunaan aktiva ditaksir dalam satuan jumlah unit hasil produksi. Beban penyusutan dihitung dengan dasar satuan hasil produksi, sehingga penyusutan tiap periode akan berfluktuasi sesuai dengan fluktuasi hasil produksi.

<u>Harga perolehan – Nilai residu</u> x Jumlah *order* 

Kapasitas produksi

Contoh

| Harga Perolehan    | : Rp.120.000.000 |
|--------------------|------------------|
| Nilai Residu       | : Rp. 20.000.000 |
| Kapasitas Produksi | : Rp. 624.000    |

Untuk mengetahui kapasitas produksi adalah:

Kapasitas mesin untuk memproduksi \* operasional \* 12 \* \umur = 200 \* 26 \* 12 \* 10 Tahun = 624.000

b. Biaya Lain (Air)

Perhitungan biaya/Hari: biaya bulanan yang dikeluarkan : operasional setelah itu dihitung perhitungan/kg : biaya/Hari :Rata-rata produksi/hari

## **Contoh:**

Biaya bulanan : Rp. 300.000

Rata-rata produksi : 1200 kg

Operasional : 26 Hari

Perhitungan/ hari = Rp. 300.000 : 26 = Rp. 11.538,46 / Hari

Biaya yang dikeluarkan per hari untuk air yaitu = Rp. 11.538,46

Perhitungan/ kg = Rp. 11.538 : 1200 = Rp. 9,61 / kg

Biaya yang dikeluarkan per kg untuk air yaitu = Rp. 9,61/ kg

Jadi untuk pesanan 100 kg yaitu = Rp. 9615

c. Biaya Gaji Mandor

Untuk Biaya mandor menggunakan rumus pembebanan biaya *overhead* pabrik terhadap tenaga kerja langsung.

 $\underline{\text{Biaya bulanan}} \times \underline{\text{Biaya upah standar}}$ 

Total biaya TKL sebulan

Contoh:

| Biaya Bulanan Mandor    |           | : Rp. 1.500.000 |
|-------------------------|-----------|-----------------|
| Total Biaya TKL yang di | igunakan  | : Rp. 2.184.000 |
| Biaya Upah standar      |           | : Rp. 42.000    |
| =                       | 1.500.000 | × 42.000        |
|                         | 2.184.000 |                 |

$$=(0.686 * 42.000) = 28.846$$

## 3. Proses penentuan harga jual

Setelah selesai perhitungan harga pokok standar maka akan dilakukan proses perhitungan Harga jual, yaitu dengan cara menambahkan biaya bahan baku utama, biaya tenaga kerja langsung, hasil biaya biaya *overhead* pabrik tetap dan variabel yang menggunakan metode *full costing* kemudian menambahkan biaya non produksi dan laba yang diinginkan. Rumus perhitungan seperti di bawah ini :

#### Harga Jual = Biaya Produksi + % Markup

Biaya – biaya yang termasuk biaya non produksi pada perusahaan ini adalah alat tulis kantor, gaji admin, gaji marketing, pengiriman, gaji supir, gaji kernet, *maintenance* mesin.

Dalam penentuan persentase *markup*, terdapat dua unsur yaitu biaya non produksi yang telah di tentukan pada paragraph sebelumnya dan laba yang di harapkan. Di dalam laba yang diharapkan terdapat perhitungan *Return On Investment* (ROI). ROI merupakan pengukuran kemampuan menghasilkan laba suatu perusahaan atau suatu pusat laba dalam perusahaan. Kembalian investasi dihitung dengan cara membandingkan laba bersih dengan aktiva yang digunakan oleh pusat laba tersebut untuk mendapat laba tersebut. Dalam hal ini diperlukan informasi pendapatan penuh dan informasi biaya penuh untuk menghitung laba bersih dan informasi aktiva penuh pusat laba tersebut. Penggunaan kembalian investasi sebagai alat analisis kemampuan menghasilkan laba dipengaruhi oleh 4 faktor berikut:

- 1. Konsep laba yang digunakan.
- 2. Komponen untuk menghitung laba.
- 3. Komposisi aktiva yang diperhitungkan dalam *investment base*.
- 4. Penilaian aktiva.

#### Contoh:

Dalam penentuan ROI pihak manajemen dari perusahaan menentukan 5 tahun untuk kembalian investasi perusahaan dari umur investasi 10 tahun. Dari pengembalian 5 tahun investasi tersebut menghasilkan persentanse sebesar 20%.

#### <u>ROI</u>

Roi / tahun = 20% x 410.000.000 = 82.000.000 / tahunRoi / bulan = 82.000.000 / 12= 6.833.333 / bulan Rata-rata jam kerja mesin / hari = 12 jam Operasional = 26 hariRata-rata jam kerja mesin / bulan =  $(12 \times 26) = 312$ ROI / jam = (6.833.333 / 312) = 21.902Jadi untuk pesanan 100 kg yang lama pengerjaannya 12 jam =(10.950 x 12) = 262.824**Biaya Non Produksi** Biaya / bulan = 5.850.000 Jam tenaga kerja = 8 Jam/hari Jam kerja / bulan  $= 8 \times 26 = 208$ Biaya non produksi/jam = 5.850.000 / 208 = 28.125 Jadi untuk pesanan 100 kg yang lama pengerjaannya 12 jam 28.125 x 12 = **337.500** <u>Markup</u> Kos produksi penuh : 262.824 + 337.500 = 600.324 = 40%100 x 14.875 1.487.500 Harga Jual

Biaya Produksi + %*Markup* = 14.875 + 40 % = **20.825** 

#### c. Output

Setelah melalui *input* dan proses maka proses penentuan harga jual berdasarkan harga pokok standar menghasilkan beberapa *output* yaitu:

- 1. Laporan Harga Pokok Standar merupakan laporan yang berisi rincian detail dari penggunaan bahan baku utama, tenaga kerja serta biaya biaya *overhead* pabrik terhadap suatu pesanan tersebut.
- 2. Laporan harga jual merupakan laporan yang berisi info harga jual yang dikenakan pada pesanan yang dipesan oleh pelanggan tersebut.
- Laporan laba kotor merupakan laporan yang berisi laba kotor yang didapat dari harga jual dikurangi dengan harga pokok.

#### 3.2.2 Desain Sistem

Desain sistem berisi seperti penggambaran sistem flow, diagram berjenjang, penggambaran DFD (Data Flow Diagram) dan ERD (Entity Relationship Diagram).

#### A. Sistem Flow

Sistem flow merupakan proses lanjutan dari dokumen flow dimana proses yang masih manual dihilangkan dan basis data dimunculkan, penulis tidak menyertakan dokumen flow pada bab ini dikarenakan proses perhitungan harga pokok standar sebelumnya hanya ditentukan oleh pihak pimpinan secara langsung dengan cara perkiraan harga.

## A.1 Sistem Flow Order Produksi

Sistem flow *Order* Produksi melibatkan entitas bagian *customer*. Dimulai dari *customer* yang memesan yang kemudian di identifikasi pesanan tersebut, dengan memasukkan nama *customer* ke daftar *customer* kemudian akan dilakukan proses pengecekan apakah *customer* lama atau tidak, jika *customer* baru maka data *customer* baru di *input* terlebih dahulu apabila *customer* lama maka akan langsung melakukan proses *order* produksi. Data pesanan pelanggan akan diambil dari *database customer* untuk mengetahui siapa yang memesan pesanan tersebut setelah di ketahui dapat disimpan ke dalam *database order* produksi.

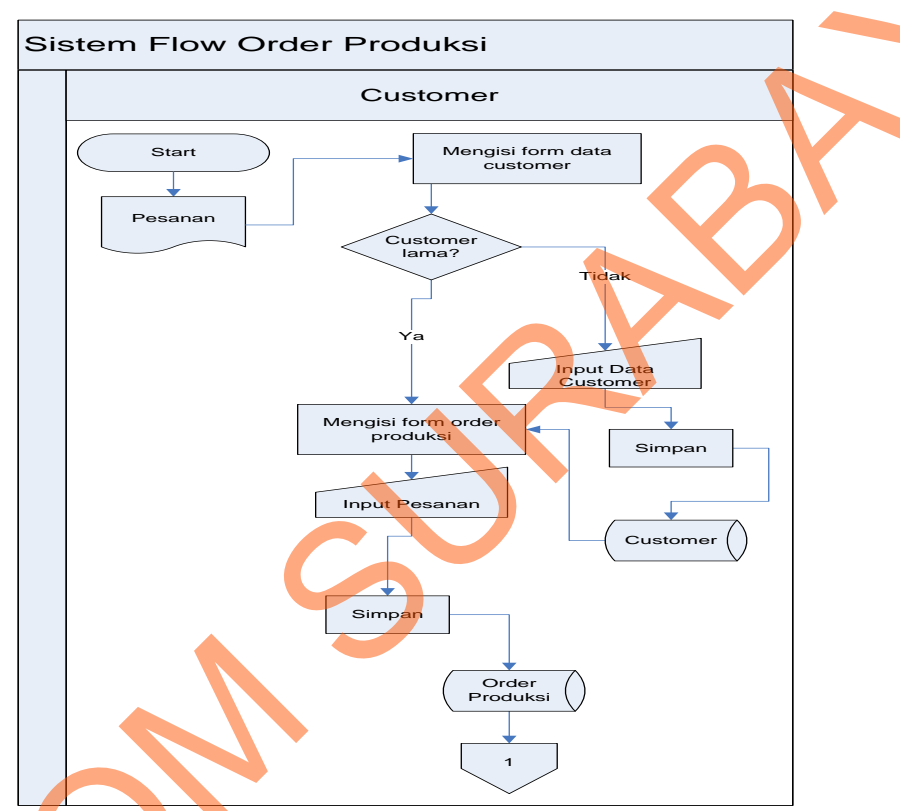

Gambar 3.2 Sistem Flow Order Produksi

## A.2 Sistem Flow Perhitungan Biaya Bahan Baku

C p p

Sistem flow perhitungan biaya bahan baku melibatkan yaitu data *history*. Dimulai dari membuat daftar pemakaian bahan baku kemudian dilakukan pengecekan apakah sesuai atau tidak, jika sesuai maka akan *input* daftar pemakaian bahan baku dan mengambil data bahan baku dari *database* bahan baku yang langsung dilakukan proses perhitungan pemakaian bahan baku dan disimpan ke *database* biaya bahan baku utama yang berfungsi untuk proses perhitungan harga pokok standar dan bahan baku penolong yang berfungsi untuk proses perhitungan biaya *overhead* pabrik..

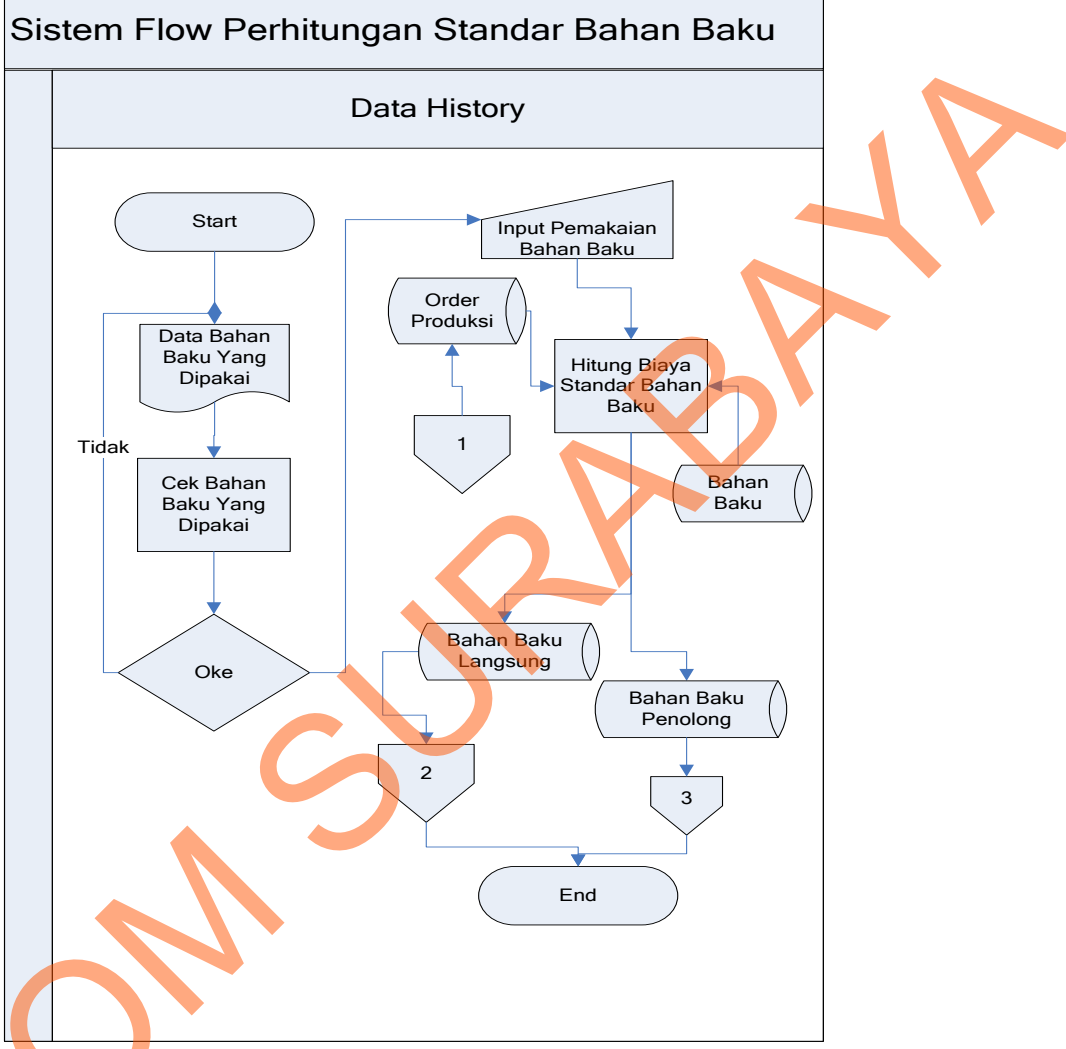

Gambar 3.3 Sistem Flow Perhitungan Biaya Bahan Baku

## A.3 Sistem Flow Perhitungan Biaya Tenaga Kerja

Sistem flow perhitungan biaya tenaga kerja melibatkan satu bagian di dalamnya. Dimulai dari data tenaga kerja kemudian *input* ke dalam halaman dan menyimpan ke *database* data tenaga kerja. Dari *database* tersebut sistem akan menghitung biaya standar tarif pegawai secara otomatis yang disimpan kedalam *database* biaya tenaga kerja langsung dan tidak langsung. Biaya tenaga kerja langsung berfungsi untuk proses perhitungan harga pokok standar dan Biaya tenaga kerja tidak langsung berfungsi untuk proses perhitungan biaya *overhead* pabrik.

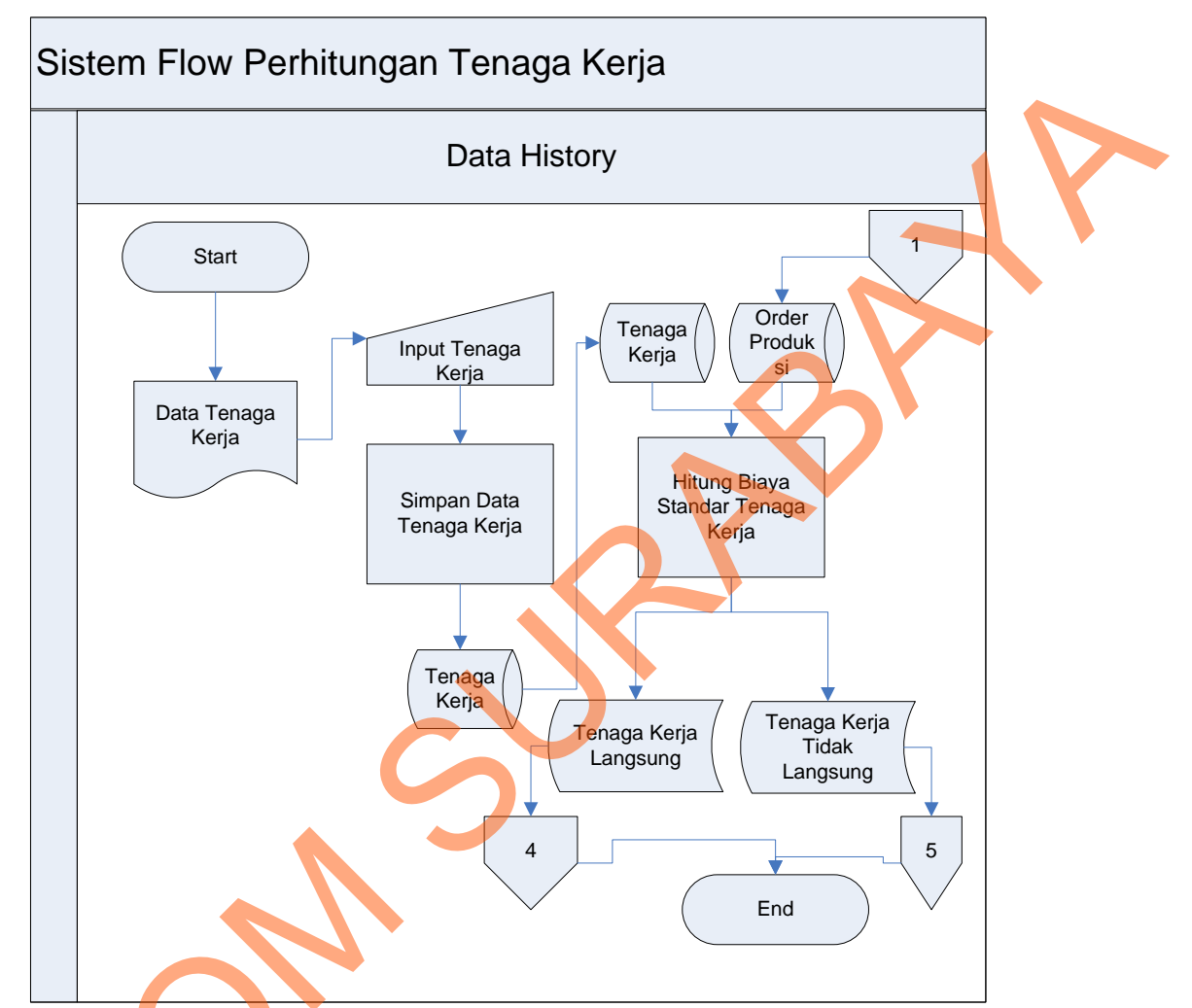

Gambar 3.4 Sistem Flow Perhitungan Tenaga Kerja

# A.4 Sistem flow perhitungan Biaya *Overhead* Pabrik

Ś

Sistem flow perhitungan biaya *overhead* pabrik melibatkan data *history*. Dimulai dari bagian produksi menentukan data-data *overhead* pabrik (biaya air, biaya listrik, biaya penyusutan mesin, biaya tenaga kerja tidak langsung, biaya bahan baku penolong, biaya *maintenance* mesin) setelah itu *input* biaya *overhead* pabrik sesuai dengan pesanan dengan mengambil dari *database order* produksi. Perhitungan biaya standar *overhead* pabrik meliputi bahan penolong, biaya tenaga kerja langsung, biaya *overhead* pabrik tetap dan biaya *overhead* pabrik variabel.

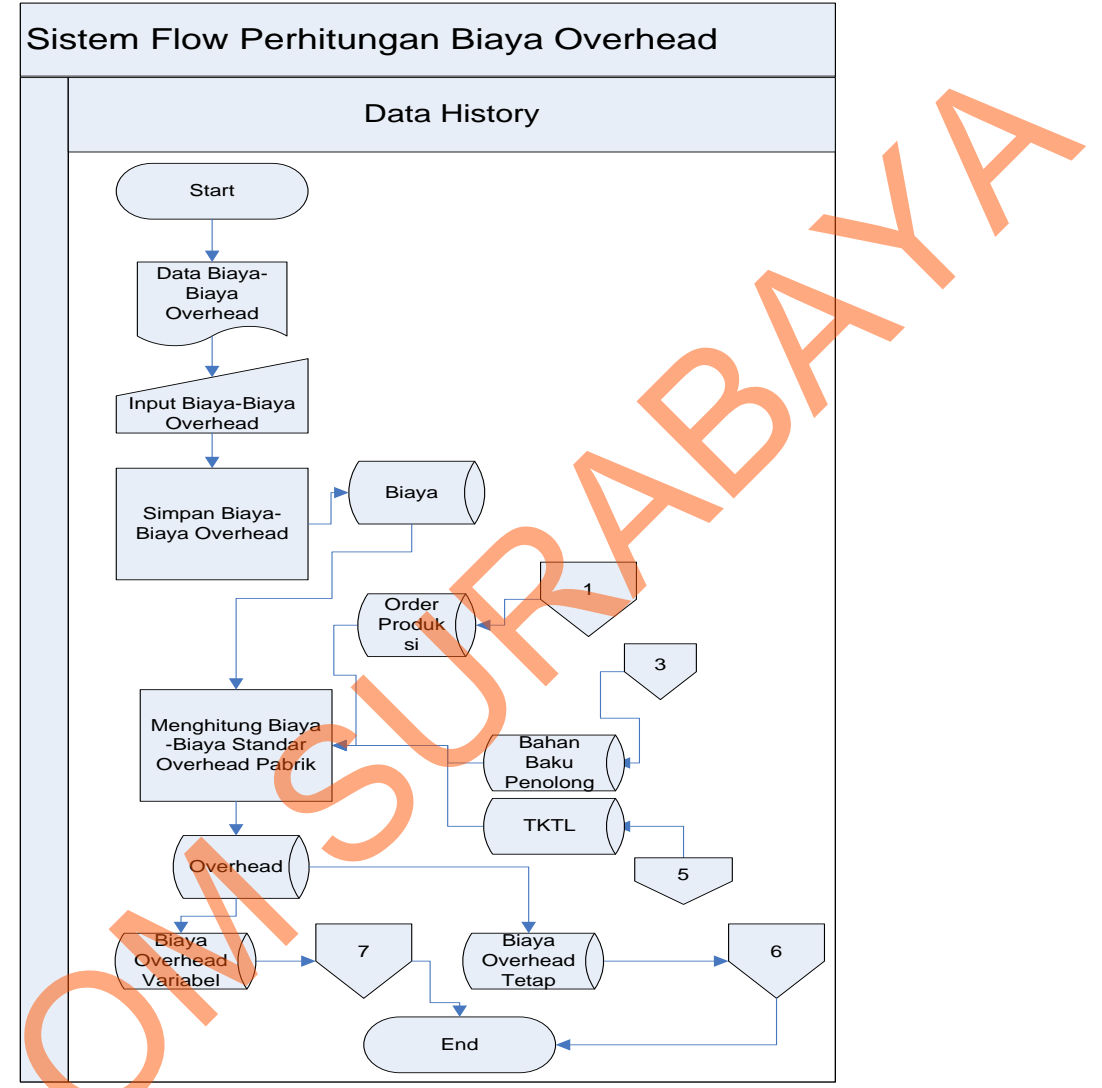

Gambar 3.5 Sistem flow Perhitungan Biaya Overhead Pabrik

## A.5 Sistem Flow Perhitungan Harga Pokok Standar

Sistem flow perhitungan harga pokok standar melibatkan dua bagian yaitu data *history*, pemilik. Dimulai dari data *history* yang memiliki *order* produksi dan dilakukan proses *input* komponen untuk perhitungan harga pokok standar yang melibatkan *database* biaya bahan baku utama, biaya tenaga kerja langsung dan biaya *overhead* pabrik. Lalu disimpan pada *database* harga pokok standar, dari *database* harga pokok standar berfungsi juga untuk menentukan harga jual dan yang akan disimpan didalam *database* harga jual dan kemudian bagian produksi. Dalam proses hitung menggunakan rumus perhitungan bahan baku + tenaga kerja + biaya *overhead* pabrik

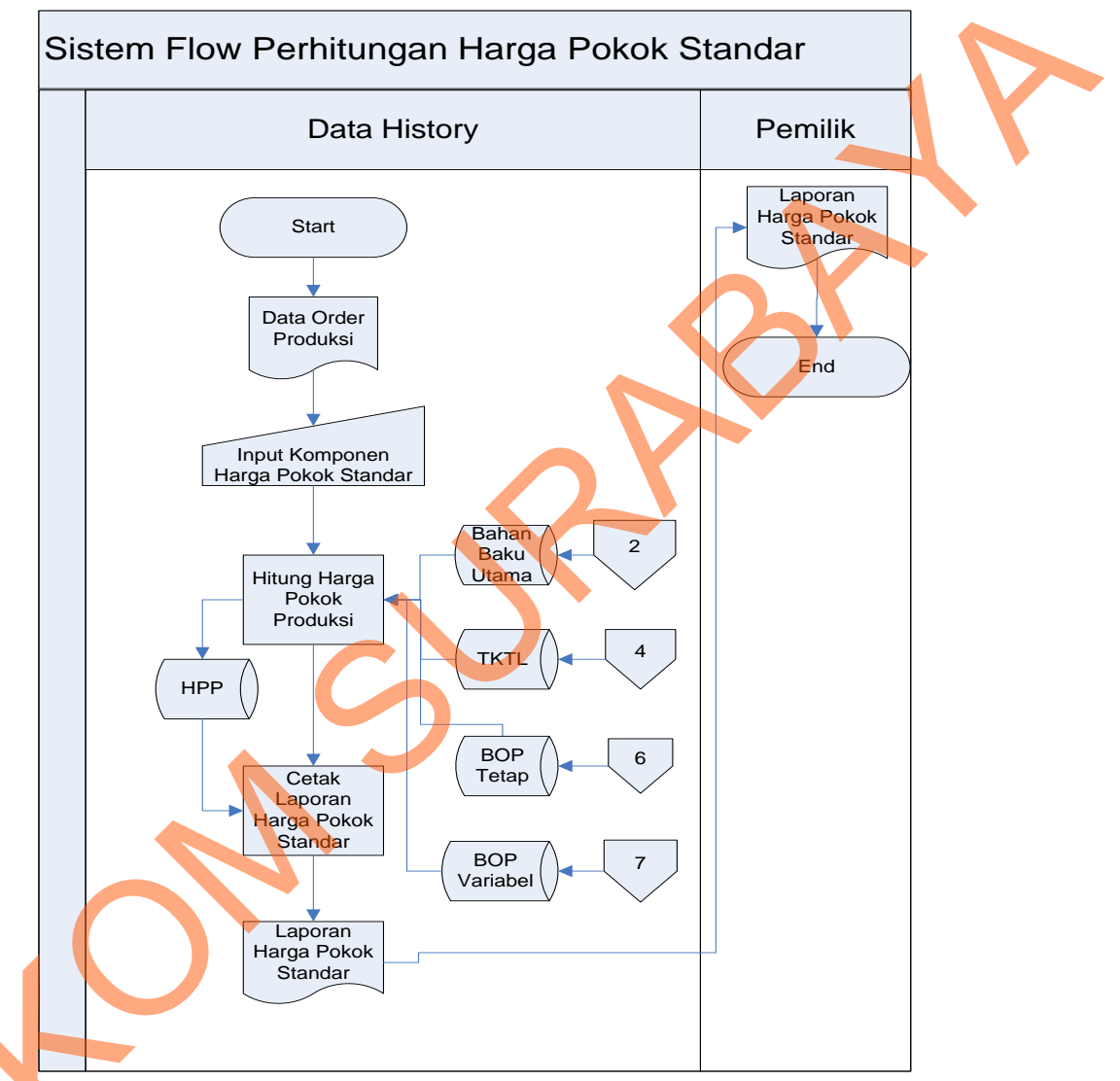

Gambar 3.6 Sistem flow Perhitungan Harga Pokok Standar

## A.6 Sistem Flow Perhitungan Harga Jual

Sistem flow perhitungan harga jual melibatkan tiga bagian yaitu data *history, customer* dan pemilik. Dimulai dari data *history* yang memiliki perhitungan harga pokok standar yang melibatkan *database* biaya bahan baku utama, biaya tenaga kerja langsung dan biaya *overhead* pabrik. Dari *database* 

harga pokok standar berfungsi juga untuk menentukan harga jual dan yang akan disimpan didalam *database* harga jual dan kemudian *customer* akan mengetahui harga jual sesuai pesanannya.

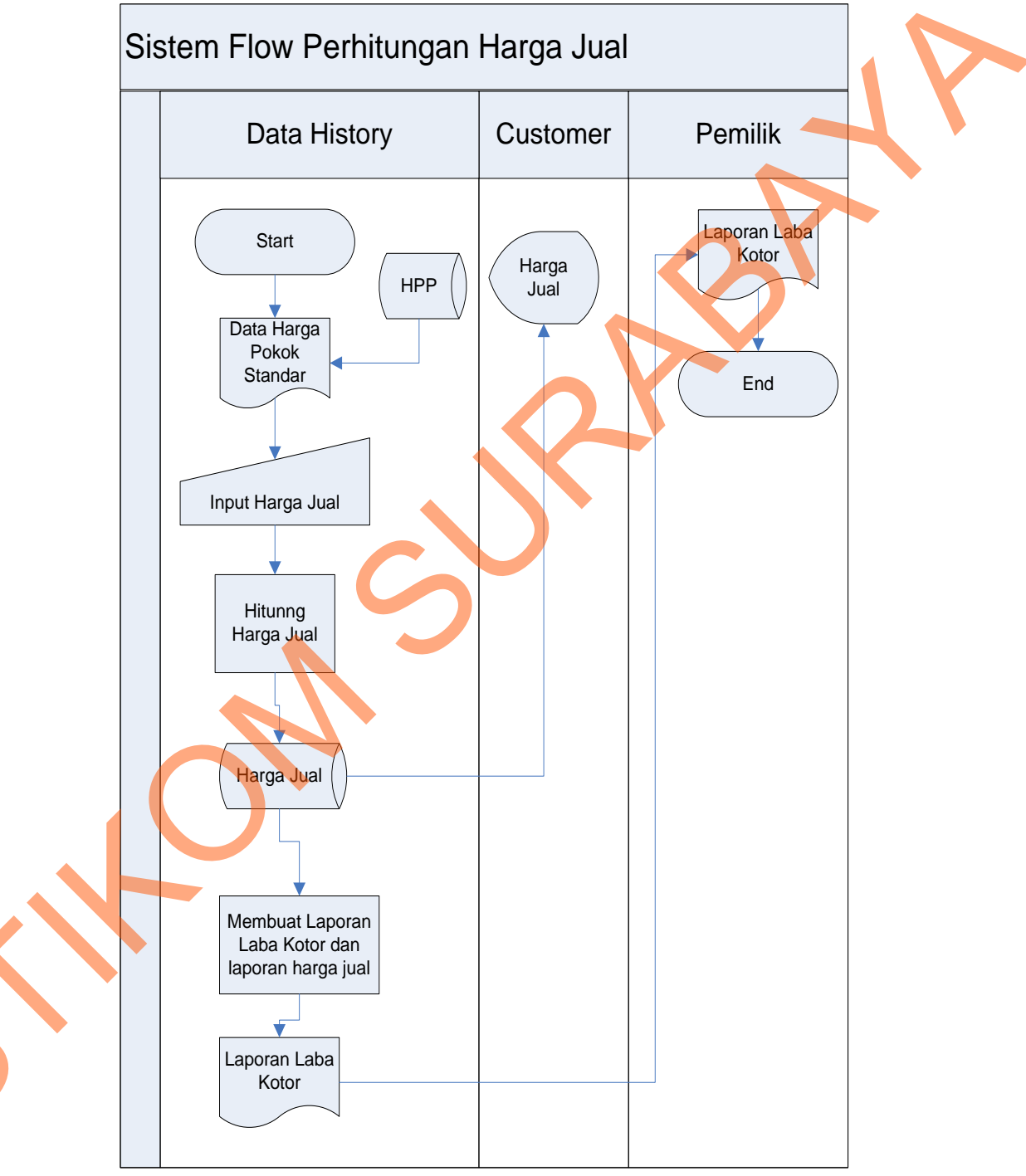

Gambar 3.7 Sistem flow Perhitungan Harga Jual

## **B.** Diagram Berjenjang

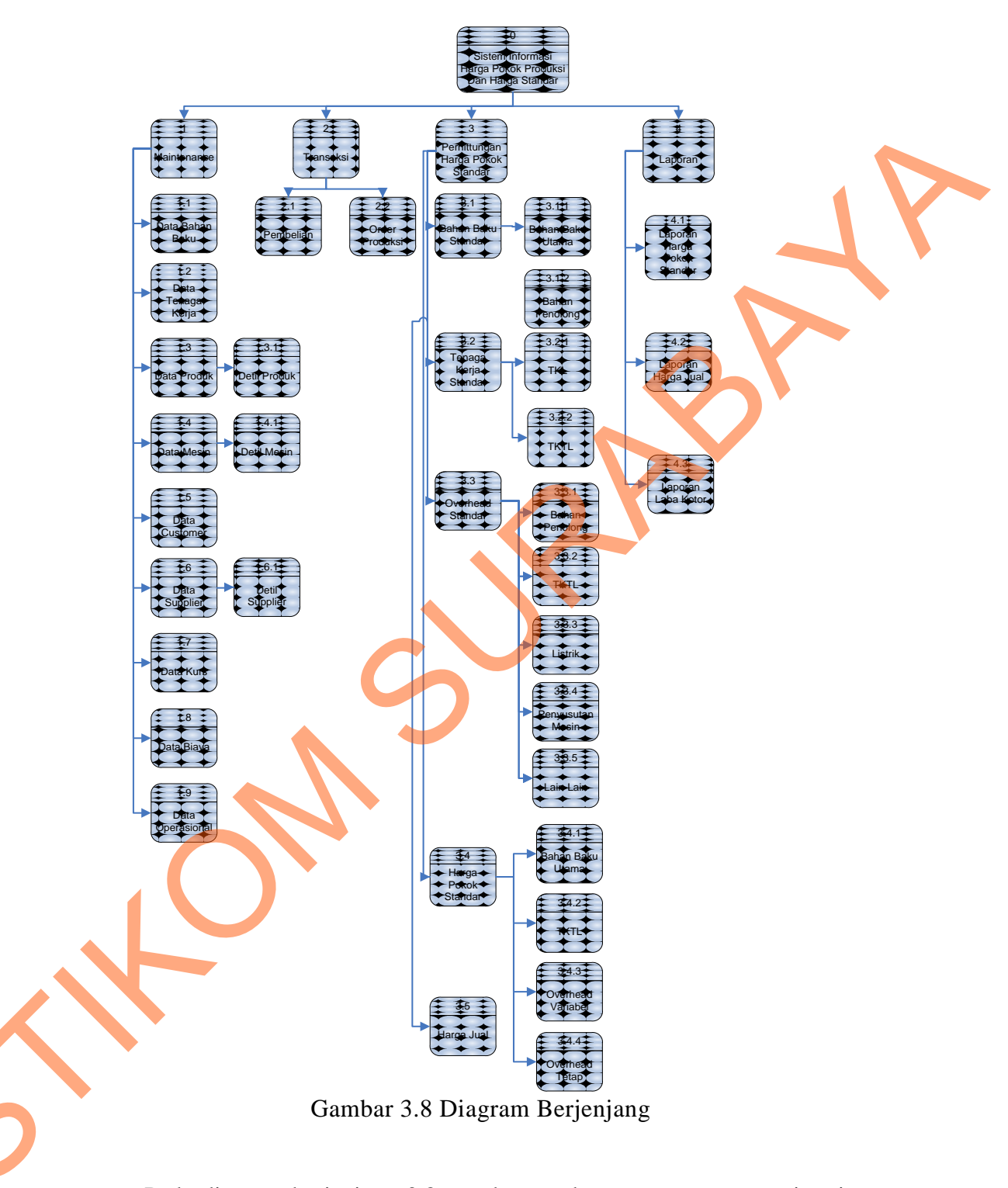

Pada diagram berjenjang 3.8 tersebut, terdapat proses utama yaitu sistem informasi penentuan harga jual berdasarkan harga pokok standar. Dilakukan

proses *breakdown* selanjutnya menghasilkan empat sub proses, antara lain data *maintenance*, transaksi, perhitungan harga pokok standar dan Laporan.

## C. DFD (Data Flow Diagram)

#### C.1 Context Diagram

*Context diagram* dari sistem informasi sini seperti digambarkan pada gambar 3.9 di bawah ini.

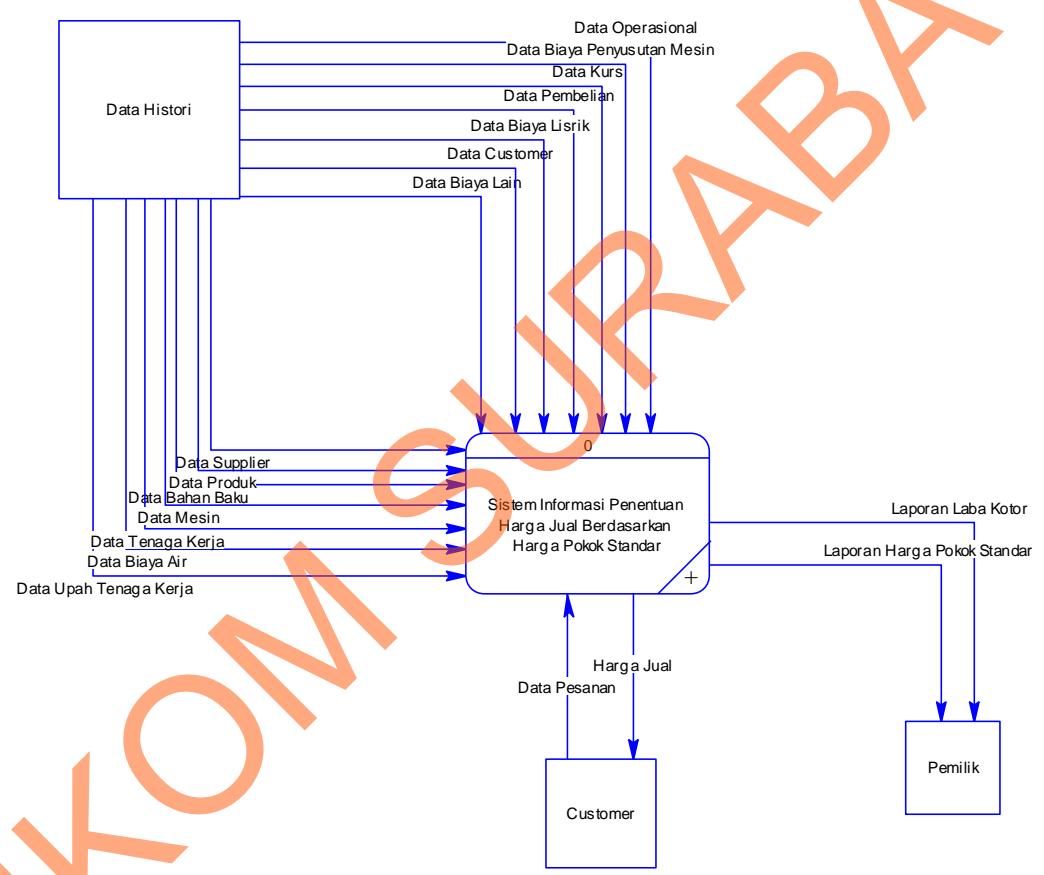

Gambar 3.9 Context Diagram

Pada context diagram di atas, terdapat satu proses yaitu sistem informasi penentuan harga jual berdasarkan harga pokok standar dan tiga entitas, yaitu :

#### a. Entitas Data History

Disini data *history* adalah yang paling dominan, Pada entitas ini, data flow yang mengalir ke proses adalah: data mesin, data produk, data tenaga kerja, data biaya listrik, data biaya air, data upah tenaga kerja, data pemeliharaan mesin, dan data biaya penyusutan mesin, data kurs, data bahan baku, data *supplier*, data pembelian, data *customer*.

b. Entitas Customer

Pada entitas dibagian ini *customer* hanya mendapatkan informasi harga jual produk yang dipesan serta memberikan data pesanan.

c. Entitas Pemilik

Pemilik perusahaan mengontrol melalui laporan-laporan yang diberikan kepadanya. Laporan yang diberikan adalah sebagai berikut : laporan harga pokok standar laporan harga jual & laba kotor. Dari laporan tersebut dapat dibuat pertimbangan keputusan untuk kemajuan perusahaan.

#### C.2 DFD Level 0

DFD level 0 dari sistem informasi ini dapat dilihat pada gambar 3.10 di bawah ini. DFD level 0 merupakan hasil *breakdown* dari *context diagram* terdiri lima proses. Dilevel 0 ini adanya *datastore* atau penyimpanan juga mulai dimunculkan antara lain : data bahan baku, data tenaga kerja, data *customer*, data kurs, data produk, data detil produk, data *supplier*, data detil *supplier*, data mesin, data detil mesin, biaya, operasional, pembelian, *order* produksi, upah, detil bahan baku, detil *overhead*, detil biaya, penyusutan\_mesin, listrik, hpp, harga jual,. Proses pertama untuk *input* data yaitu proses menyimpan dan mengedit tabel-tabel master yang nantinya akan di *breakdown*. Proses kedua *order* produksi yaitu proses perhitungan harga pokok standar yaitu proses menentukan standar-standar apa saja yang dilakukan sebelum hasil produksi selesai dikerjakan menghitung bahan baku, tenaga kerja serta biaya *overhead* pabrik dan harga pokok standar proses ini akan di *breakdown* agar semakin jelas proses tersebut. Proses keempat penentuan harga jual proses penentuan harga jual berdasarkan harga standar yang telah ditentukan yang nantinya akan diinformasikan ke *customer*, proses kelima penyusunan laporan.

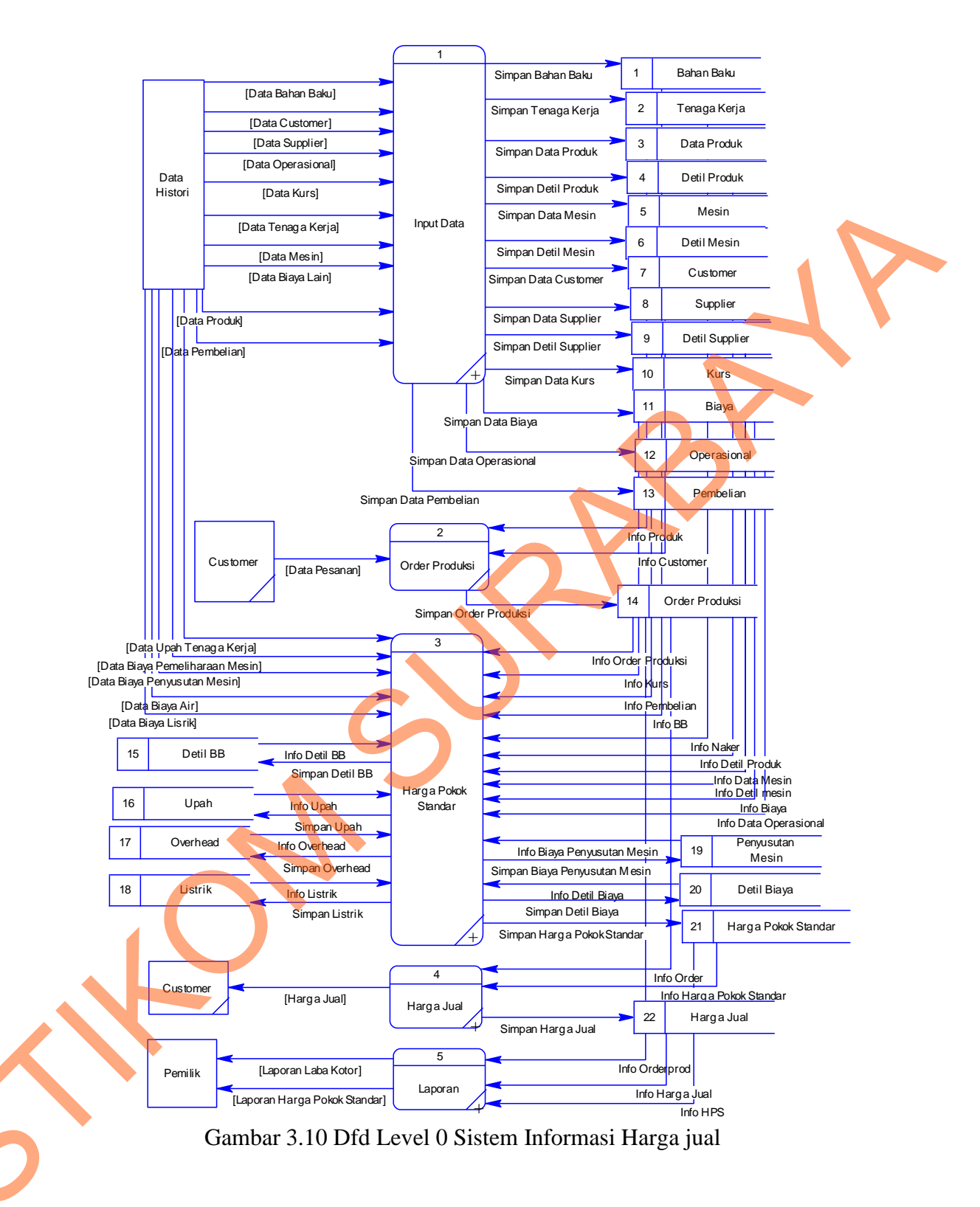

## C.3 DFD level 1 Proses Input Data

DFD level 1 untuk proses *input* data master merupakan hasil *breakdown* dari sub proses *input* data master pada DFD Level 1 terdiri dari *entity* produksi,

pembelian dan penjualan. Untuk lebih jelasnya untuk proses *input* data master dari sistem ini dapat dilihat pada gambar 3.11 di bawah ini.

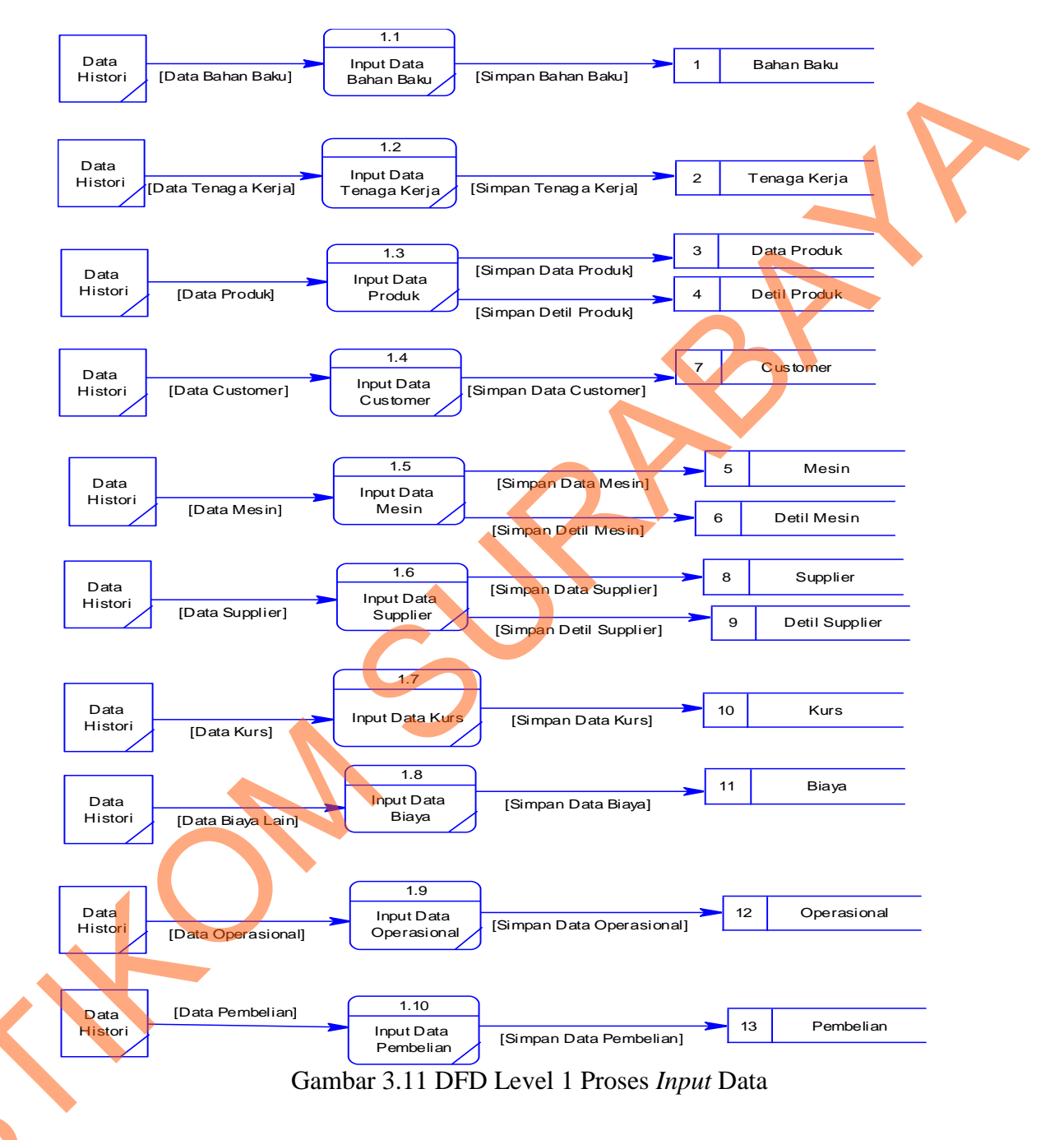

## C.4 DFD Level 1 Proses Perhitungan Harga Standar

DFD level 1 untuk proses perhitungan harga pokok standar merupakan hasil *breakdown* dari sub proses transaksi perhitungan harga pokok standar. Pada sub proses produksi di DFD level 1, dilakukan *breakdown* dan menghasilkan sub proses yaitu antara lain : perhitungan biaya bahan baku, perhitungan biaya tenaga kerja, perhitungan biaya *overhead* pabrik. DFD level 1 untuk proses transaksi perhitungan harga pokok standar ini dapat dilihat pada gambar 3.12 di bawah ini.

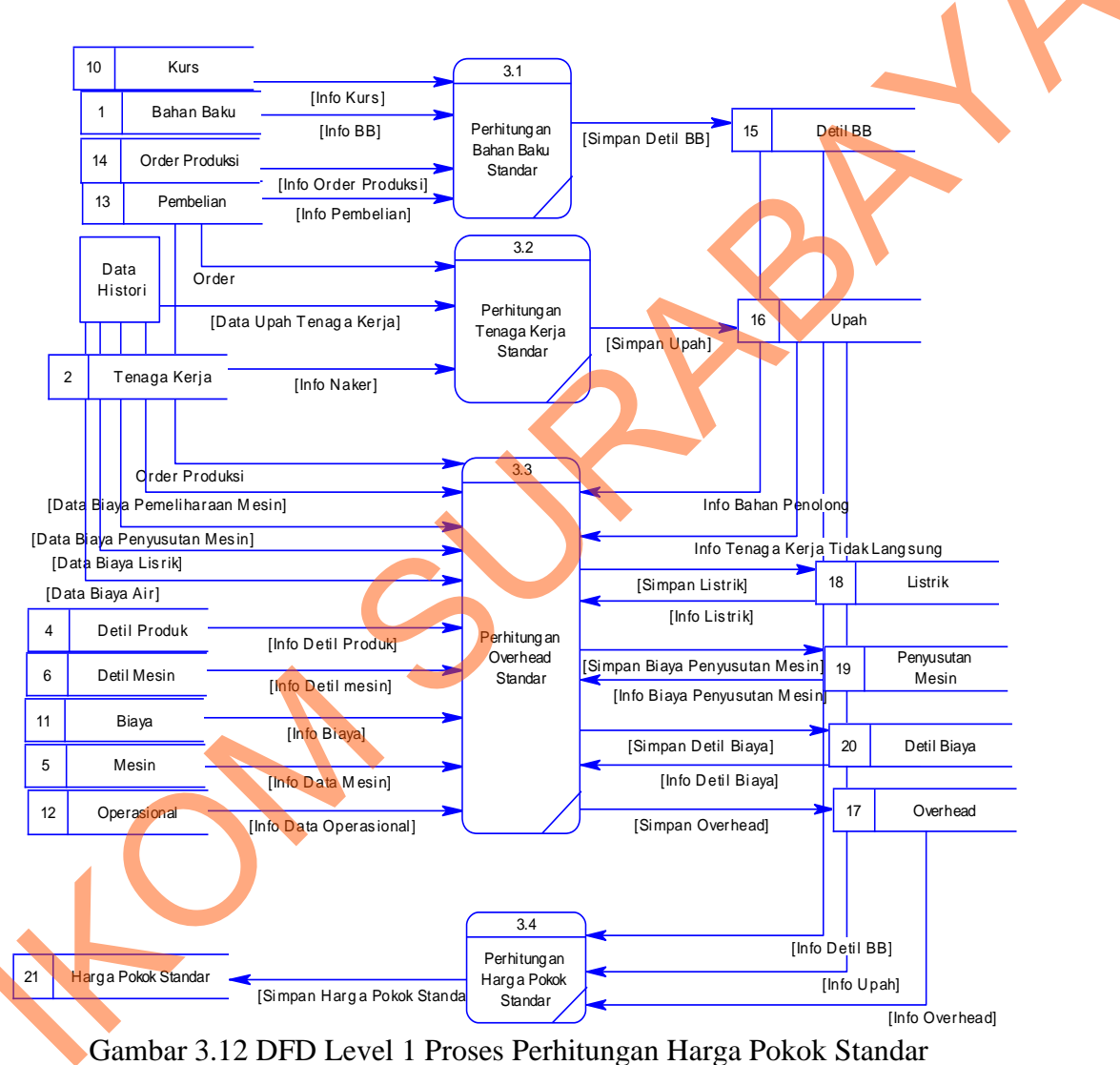

## C.5 DFD Level 1 Proses Penentuan Harga Jual

DFD level 1 untuk proses penentuan harga jual *breakdown* dari sub proses harga jual. Pada DFD Level 1 terdiri dari 1 *entity* yaitu *customer*.

Untuk lebih jelasnya untuk proses laporan dari sistem ini dapat dilihat pada gambar 3.13 di bawah ini.

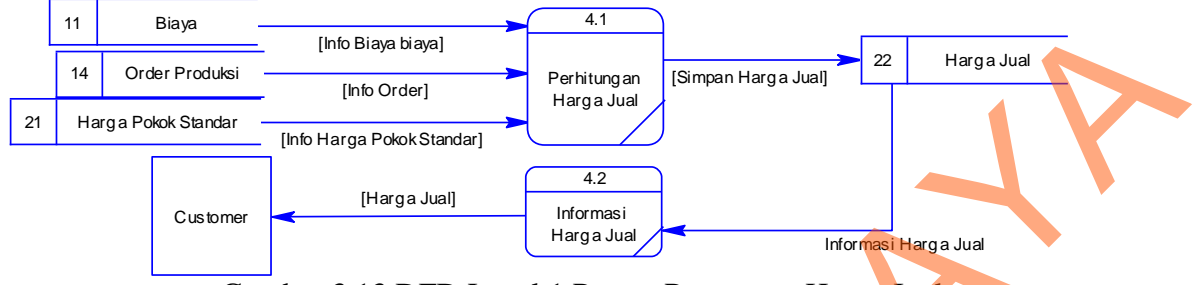

Gambar 3.13 DFD Level 1 Proses Penentuan Harga Jual

#### C.6 DFD Level 1 Proses Laporan

DFD level 1 untuk proses laporan *breakdown* dari sub proses laporan. Pada DFD Level 1 terdiri dari 1 *entity* yaitu pemilik. Untuk lebih jelasnya untuk proses laporan dari sistem ini dapat dilihat pada gambar 3.14 di bawah ini.

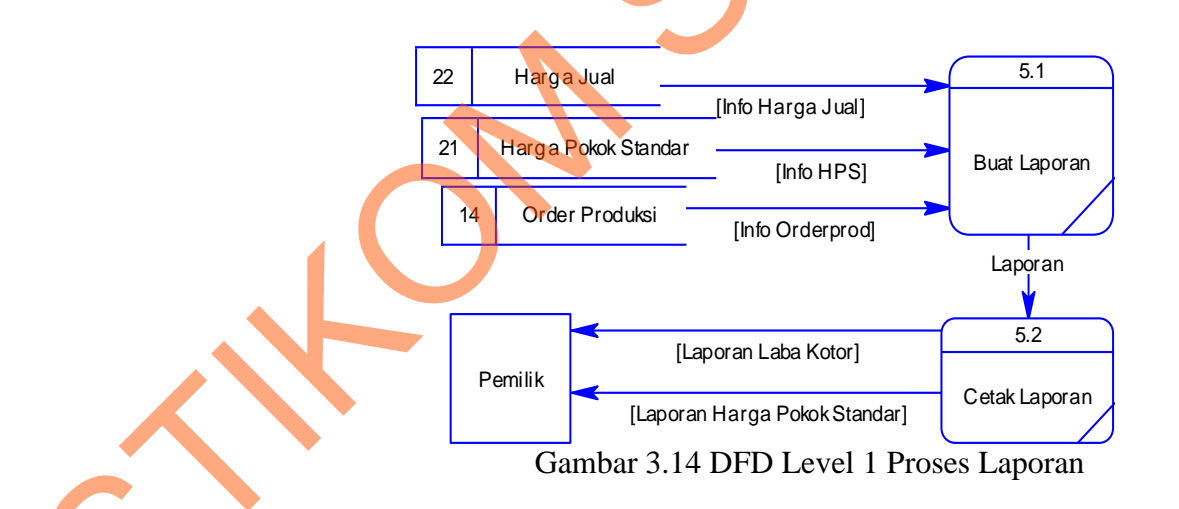

## D. Entity Relational Diagram

## D.1 Concptual Data Model

Sebuah conceptual data model (CDM), merupakan gambaran dari struktur *logic* dari sebuah basis data yaitu : data bahan baku, data tenaga kerja, data

*customer*, data kurs, data produk, data detil produk, data *supplier*, data detil *supplier*, data mesin, data detil mesin, biaya, operasional, pembelian, *order* produksi, upah, detil bahan baku, detil *overhead*, detil biaya, penyusutan\_mesin, listrik, hpp, harga jual. Pada CDM terdapat relasi antar tabel yang satu dengan tabel yang lain. Relasi tersebut antara lain : *one to one, one to many* dan *many to many*. Jika CDM *di-generate*, akan menghasilkan *Physical data model* (PDM). *conceptual data model* dapat dilihat pada gambar 3.15 di bawah ini yang terdapat

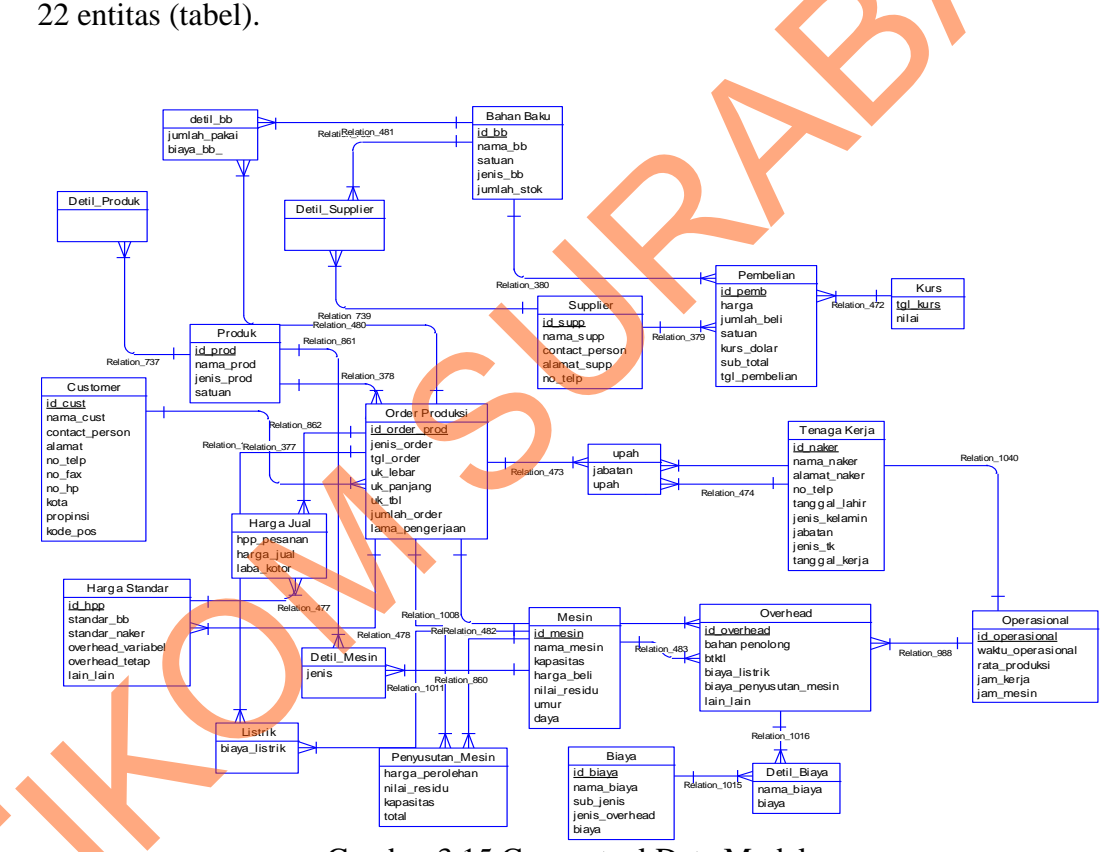

Gambar 3.15 Conceptual Data Model

## **D.2** Physical Data Model

Physical data model (PDM) merupakan hasil generate dari conceptual data model. PDM merupakan representasi fisik dari sebuah database. Karena disini tipe data dari elemen-elemen data sudah dimunculkan. Pada Physical data *model* (PDM) ini terdapat 22 entitas (tabel). Untuk lebih jelasnya dapat dilihat pada gambar 3.16.

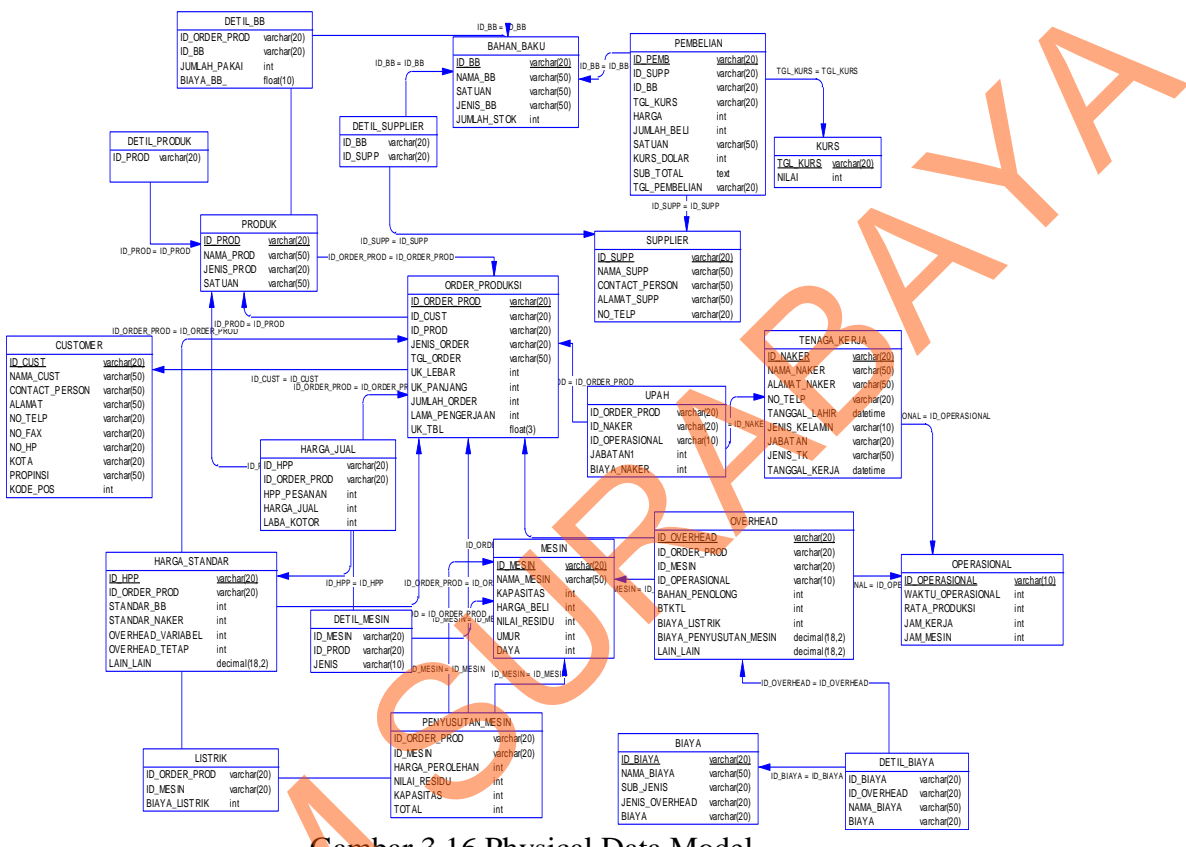

Gambar 3.16 Physical Data Model

## 3.2.3 Struktur Basis Data

Tabel-tabel yang digunakan pada sistem informasi ini sebagaimana yang terlihat pada *Physical Data model* yaitu :

## Tabel Bahan Baku

1.

Tabel Master bahan baku digunakan untuk menyimpan data bahan baku, mempunyai *primary key* pada *field* no\_bahan\_baku. Struktur tabelnya seperti terlihat pada tabel 3.1:

| Taber 5.1 Danan Daku |            |             |
|----------------------|------------|-------------|
| Field Nama           | Tipe data  | Constraint  |
| id_bb                | Varchar 20 | Primary key |
| nama_bb              | Varchar 50 | -           |
| Satuan               | Varchar 10 | -           |
| Jenis_bb             | Varchar 20 | -           |
| Jumlah_stok          | Int        | -           |

Tabel 3.1 Bahan Baku

## 2. Tabel Tenaga Kerja

Tabel tenaga kerja dugunakan untuk menyimpan data tenaga kerja yang dimiliki perusahaan. Dengan adanya tabel ini, maka data karyawan akan terpelihara dengan baik. Setiap karyawan akan memiliki arsip di *database* perusahaan. Struktur tabelnya dapat dilihat pada tabel 3.2.

| Tabel 3.2 Tenaga Kerja |            |             |  |
|------------------------|------------|-------------|--|
| Field Nama             | Tipe data  | Constraint  |  |
| Id_naker               | Varchar 20 | Primary Key |  |
| Nama_naker             | Varchar 50 | -           |  |
| Alamat_naker           | Varchar 50 | -           |  |
| No_telp                | Varchar 20 | -           |  |
| Jenis _kelamin         | Varchar 10 | -           |  |
| jabatan 🧄 🔶            | Varchar 20 | -           |  |
| Jenis_tk               | Varchar 50 | -           |  |
| Tanggal_kerja          | DateTime   | -           |  |
| Upah_harian            | Text       | -           |  |
| Upah_bulanan           | Text       | -           |  |

## 3. Tabel Data Produk

Tabel data produk digunakan untuk menyimpan data tentang produk pada perusahaan. Struktur tabelnya adalah sebagaimana terlihat pada tabel 3.3 di bawah ini.

| Tuber 5.5 Dutu Troduk |            |             |
|-----------------------|------------|-------------|
| Field Nama            | Tipe data  | Constraint  |
| No_produk             | Varchar 20 | Primary key |
| Nama_produk           | Varchar 50 | -           |
| Jenis_produk          | Varchar 20 | -           |
| Satuan                | Varchar 5  | -           |

|--|

## 4. Tabel Detil Produk

Tabel detil produk digunakan untuk menyimpan data tentang produk dan bahan baku yang di pakai produk tersebut. Struktur tabelnya adalah sebagaimana terlihat pada tabel 3.4 di bawah ini.

| Tabel 3.4 Detil Produk |            |              |
|------------------------|------------|--------------|
| Field Nama             | Tipe data  | Constraint 💧 |
| Id_Prod                | Varchar 20 | Foreign key  |
| Id_bb                  | Varchar 20 | Foreign key  |

## 5. Tabel Data Mesin

Tabel data mesin digunakan untuk menyimpan data mesin di perusahaan.

Struktur tabelnya seperti terlihat pada tabel 3.5 di bawah ini.

| Tabel 3.5 Data Mesin |            |             |  |
|----------------------|------------|-------------|--|
| Field Nama           | Tipe data  | Constraint  |  |
| Id_Mesin             | Varchar 20 | Primary Key |  |
| Nama_Mesin           | Varchar 50 | -           |  |
| Kapasitas            | Int        | -           |  |
| Harga_Beli           | Text       | -           |  |
| Nilai_residu         | Text       | -           |  |
| Umur_ekonomis        | Int        | -           |  |
| Daya                 | Int        | -           |  |

## 6. Tabel Detil Mesin

Tabel detil mesin digunakan untuk menyimpan data mesin dan produk.menyesuaikan dengan mesin yang dipakai di perusahaan. Struktur tabelnya seperti terlihat pada tabel 3.6 di bawah ini.

| Tabel 3 | 3.6 | Detil | Mesin |
|---------|-----|-------|-------|
|---------|-----|-------|-------|

| Field Nama | Tipe data  | Constraint  |  |
|------------|------------|-------------|--|
| Id_prod    | Varchar 20 | Foreign Key |  |
| Jenis      | Varchar 10 | -           |  |
| Id_Mesin   | Varchar 20 | Foreign Key |  |

#### 7. Tabel Customer

Tabel *customer* digunakan untuk menyimpan data *customer* mempunyai *primary key* id\_cust. Struktur tabelnya adalah sebagaimana terlihat pada tabel 3.7 di bawah ini.

| Tabe           | el 3.7 Customer |             |
|----------------|-----------------|-------------|
| Field Nama     | Tipe data       | Constraint  |
| Id_cust        | Varchar 20      | Primary Key |
| Nama_cust      | Varchar 50      | -           |
| Contact_person | Varchar 50      | -           |
| Alamat         | Varchar 50      | -           |
| No_telp        | Varchar 20      | - ( )       |
| No_fax         | Varchar 20      | -           |
| No_hp          | Varchar 20      |             |
| Kota           | Varchar 50      |             |
| Propinsi       | Varchar 50      | -           |
| Kode_pos       | Int             | -           |

## 8. Tabel Supplier

Tabel *supplier* digunakan untuk menyimpan data *supplier* mempunyai *primary key* id\_supp. Struktur tabelnya adalah sebagaimana terlihat pada tabel 3.8 di bawah ini.

| Iat            | Sci 5.8 Supplier |             |
|----------------|------------------|-------------|
| Field Nama     | Tipe data        | Constraint  |
| Id_supp        | Varchar 20       | Primary Key |
| Nama_supp      | Varchar 50       | -           |
| Contact_person | Varchar 50       | -           |
| Alamat         | Varchar 50       | -           |
| No_telp        | Varchar 20       | -           |
| No_fax         | Varchar 20       | -           |
| No_hp          | Varchar 20       | -           |
| Kota           | Varchar 50       | -           |
| Propinsi       | Varchar 50       | -           |
| Kode_pos       | Int              | -           |
|                |                  |             |

# Tabel 3.8 Supplier

### 9. Tabel Detil Supplier

Tabel detil *supplier* digunakan untuk menyimpan data *supplier* dan bahan baku. Menyesuaikan dengan bahan baku yang dijual oleh *supplier*. Struktur tabelnya seperti terlihat pada tabel 3.9 di bawah ini.

| Tabel 3.9 Detil Supplier |            |             |  |
|--------------------------|------------|-------------|--|
| Field Nama               | Tipe data  | Constraint  |  |
| Id_supp                  | Varchar 20 | Foreign Key |  |
| Id_bb                    | Varchar 20 | Foreign Key |  |

#### 10. Tabel Kurs

Tabel kurs digunakan untuk menyimpan data kurs untuk pembelian bahan baku utama yang menggunakan dolar. Struktur tabelnya seperti terlihat pada tabel 3.10 di bawah ini.

|            | Ta | bel 3.10 kurs |             |
|------------|----|---------------|-------------|
| Field Nama |    | Tipe data     | Constraint  |
| Tgl_kurs   |    | Varchar 20    | Primary Key |
| Nilai      |    | Int           | -           |
|            |    |               |             |

#### 11. Tabel Biaya

Tabel biaya digunakan untuk menyimpan biaya yang dikeluarkan oleh

perusahaan. Struktur tabelnya seperti terlihat pada tabel 3.11 di bawah ini.

| 5 |  |
|---|--|
|   |  |

| Tabel 3.11 Biaya |            |             |  |
|------------------|------------|-------------|--|
| Field Nama       | Tipe data  | Constraint  |  |
| Id_biaya         | Varchar 20 | Primary Key |  |
| Nama_biaya       | Varchar 50 | -           |  |
| Jenis_biaya      | Varchar 20 | -           |  |
| Sub_jenis        | Varchar 20 | -           |  |
| Jenis_overhead   | Varchar 20 | -           |  |
| Biaya            | Text       | -           |  |

## 12. Tabel Operasional

Tabel operasional digunakan untuk menyimpan data operasional perusahaan. Struktur tabelnya seperti terlihat pada tabel 3.12 di bawah ini.

| Tabel 3.12 Operasional |            |             |  |
|------------------------|------------|-------------|--|
| Field Nama             | Tipe data  | Constraint  |  |
| Id_operasional         | Varchar 20 | Primary Key |  |
| Waktu_operasional      | Int        | -           |  |
| Rata_produksi          | Int        | -           |  |
| Jam_kerja              | Int        | -           |  |
| Jam mesin              | Int        | -           |  |

#### **13. Tabel Pembelian**

Tabel pembelian digunakan untuk menyimpan data pembelian bahan baku mempunyai *primary key* id\_pemb. Struktur tabelnya adalah sebagaimana terlihat pada tabel 3.13 di bawah ini.

| Tabel         | 3.13 Pembelian |             |
|---------------|----------------|-------------|
| Field Nama    | Tipe data      | Constraint  |
| Id_pemb       | Varchar 20     | Primary Key |
| Id_supp       | Varchar 20     | Foreign Key |
| Id_bb         | Varchar 20     | Foreign Key |
| Tgl_kurs      | Varchar 20     | Foreign Key |
| Tgl_pembelian | Varchar 20     | -           |
| Harga         | Int            | -           |
| Jumlah_beli   | Int            | -           |
| Satuan        | Varchar 10     | -           |
| Kurs_dolar    | Int            | -           |
| Sub_total     | Int            | -           |

# 14. Tabel Order Produksi

Tabel *order* produksi digunakan untuk menyimpan data pesanan pelanggan mempunyai *primary key* id\_*order*\_prod. Struktur tabelnya adalah sebagaimana terlihat pada tabel 3.14.

| Tabel 5.14 Order Troduksi |            |             |
|---------------------------|------------|-------------|
| Field Nama                | Tipe data  | Constraint  |
| Id_order_prod             | Varchar 20 | Primary Key |
| Id_cust                   | Varchar 20 | Foreign Key |
| Id_prod                   | Varchar 20 | Foreign Key |
| Warna                     | Varchar 50 | -           |
| Jenis_Order               | Varchar 20 | -           |
| Tgl_order                 | Varchar 50 | -           |
| Uk_lebar                  | Int        | -           |
| Uk_pjg                    | Int        | -           |
| Uk_tbl                    | Float      | -           |
| Jumlah_order              | Int        | -           |
| Lama_pengerjaan           | Int        | -           |

Tabel 3.14 Order Produksi

## 15. Tabel Detil Bahan Baku

Tabel detil bahan baku digunakan menyimpan data tentang detil bahan baku yang digunakan menyimpan pemakaian dan harga untuk harga standar pada sistem informasi ini. Strukturnya telihat seperti tabel 3.15 di bawah ini.

| Tabel 3.15 Detil Bahan Baku |            |             |
|-----------------------------|------------|-------------|
| Field Nama                  | Tipe data  | Constraint  |
| Id_ <i>order</i> _prod      | Varchar 20 | Foreign Key |
| Id_bb 🔶 🛀                   | Varchar 20 | Foreign Key |
| Jumlah pemakaian            | Int        | -           |
| Harga                       | Int        | -           |

## 16. Tabel Upah

Tabel upah digunakan untuk menyimpan data upah tenaga kerja langsung

dan tidak langsung. Struktur tabelnya terlihat pada tabel 3.16 di bawah ini.

| Tabel 3.16 Upah |            |             |  |
|-----------------|------------|-------------|--|
| Field Nama      | Tipe data  | Constraint  |  |
| Id_Naker        | Varchar 20 | Foreign Key |  |
| Id_order_prod   | Varchar 20 | Foreign Key |  |
| Id_operasional  | Varchar 10 | Foreign Key |  |
| Jabatan         | Varchar 20 | -           |  |
| Upah            | Int        | -           |  |

#### 17. Tabel Listrik

Tabel listrik digunakan untuk menyimpan data listrik, sebagai perhitungan biaya listrik berdasarkan mesin yang dipakai untuk melayani pesanan. Struktur tabelnya terlihat pada tabel 3.17 di bawah ini.

| Tabel 3.17 Listrik     |            |             |
|------------------------|------------|-------------|
| Field Nama             | Tipe data  | Constraint  |
| Id_ <i>order</i> _prod | Varchar 20 | Foreign key |
| Id_mesin               | Varchar 20 | Foreign key |
| Biaya_listrik          | Int        | -           |

## 18. Tabel Penyusutan Mesin

Tabel penyusutan mesin digunakan untuk menyimpan detil dari biayabiaya mesin misalnya : jumlah pemakaian, kapasitas produksi, umur ekonomis, nilai residu. Dan untuk biaya listrik terdiri dari field lama pemakaian, KWH, dan daya. Struktur tabel terlihat pada tabel 3.18 di bawah ini.

| Tabel 3.18 Penyusutan Mesin |            |             |  |
|-----------------------------|------------|-------------|--|
| Field Nama                  | Tipe data  | Constraint  |  |
| Id_order_prod               | Varchar 20 | Foreign Key |  |
| Id_Mesin                    | Varchar 20 | Foreign Key |  |
| Harga_Perolehan             | Int        | -           |  |
| Nilai_residu                | Int        | -           |  |
| Kapasitas                   | Int        | -           |  |
| Total                       | Int        | -           |  |

# Tabel 3.18 Penyusutan Mesin

## **19. Tabel Overhead**

Tabel overhead digunakan untuk menyimpan biaya standar overhead

pabrik Struktur tabelnya terlihat pada tabel 3.19 di bawah ini.

| Tabel 3.19 Overneda    |            |             |  |
|------------------------|------------|-------------|--|
| Field Nama             | Tipe data  | Constraint  |  |
| Id_ <i>order</i> _prod | Varchar 20 | Foreign key |  |
| Id_operasional         | Varchar 10 | Foreign Key |  |
| Bahan_penolong         | Int        | -           |  |
| Btktl                  | Int        | -           |  |

## Tabel 3.19 Overhead

| Biaya_listrik          | Int | - |
|------------------------|-----|---|
| Biaya_penyusutan_mesin | Int | - |
| Lain-lain              | Int | - |

## 20. Tabel Detil Biaya

Tabel detil biaya digunakan menyimpan data tentang detil biaya seperti

air, perawatan, pengiriman yang digunakan untuk produksi pada sistem informasi

ini. Strukturnya telihat seperti tabel 3.20 di bawah ini.

| Tabel 3.20 Detil Biaya |            |             |  |
|------------------------|------------|-------------|--|
| Field Nama             | Tipe data  | Constraint  |  |
| Id_overhead            | Varchar 20 | Foreign Key |  |
| Id_biaya               | Varchar 20 | Foreign Key |  |
| Nama_biaya             | Varchar 20 |             |  |
| Biaya                  | Int        | -           |  |

## 21. Tabel Harga Pokok Standar

Tabel Harga pokok standar digunakan menyimpan data Harga pokok

standar, struktur tabel terlihat pada tabel 3.21 di bawah ini.

| 1 aber 5.21 Harga Pokok Standar |               |            |             |
|---------------------------------|---------------|------------|-------------|
|                                 | Field Nama    | Tipe data  | Constraint  |
|                                 | Id_HPP        | Varchar 20 | Primary Key |
|                                 | Id_order_prod | Varchar 20 | Foreign Key |
|                                 | BBB           | Int        | -           |
|                                 | BTKL          | Int        | -           |
|                                 | BOP_tetap     | Int        | -           |
|                                 | BOP_variabel  | Int        | -           |
|                                 | Hps           | Int        | -           |

# Pabel 3 21 Harga Pokok Standar

## 22. Tabel Harga Jual

Tabel harga jual digunakan menyimpan data harga jual suatu pesanan

diperusahaan. Struktur tabel terlihat pada tabel 3.22 di bawah ini.

| Tabel 3.22 Harga jual |            |             |  |
|-----------------------|------------|-------------|--|
| Field Nama            | Tipe data  | Constraint  |  |
| Id_HPP                | Varchar 20 | Foreign Key |  |
| Id_order_prod | Varchar 20 | Foreign Key |
|---------------|------------|-------------|
| Hpp_pesanan   | Int        | -           |
| Harga Jual    | Int        | -           |
| Laba_Kotor    | Int        | -           |

#### **3.2.4 Desain** *Input Output*

#### A. Desain *Input*

#### 1. Halaman Menu Awal

Gambar 3.17 di bawah ini merupakan desain *input* atau *output* halaman menu awal. Dalam halaman ini terdapat menu-menu yang berfungsi untuk membuka halaman yang berhubungan, dalam halaman ini juga terdapat menu *login*. Disini *user* akan meng*input*kan *username* dan *password* untuk selanjutnya dilakukan validasi.

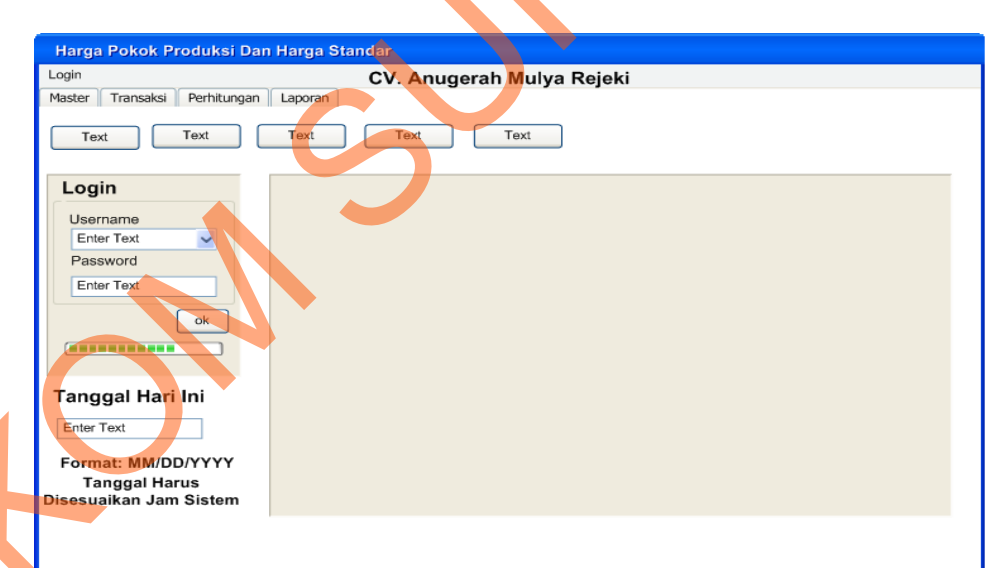

Gambar 3.17 Halaman Menu Awal

#### 2. Halaman Master Bahan baku

Pada gambar 3.18 merupakan desain halaman master bahan baku dilakukan pengelolaan terhadap data jenis bahan baku seperti melakukan penambahan dan pengeditan data bahan baku. Terdapat tiga tombol simpan, ubah dan batal. Tombol simpan berfungsi menyimpan ke tabel bahan\_baku, tombol ubah untuk mengubah data dan tombol batal untuk mengosongkan seluruh *textbox* dan *datagridview*.

| Data Bahan Baku       Enter Text         Nama Bahan Baku       Enter Text         Satuan       Enter Text         Jenis Bahan Baku       Enter Text         Jumlah Stok       Enter Text | Bahan Baku       |            |          |      |        |       |        |   |   |
|----------------------------------------------------------------------------------------------------|------------------|------------|----------|------|--------|-------|--------|---|---|
| Id Bahan Baku     Enter Text       Nama Bahan Baku     Enter Text       Satuan     Enter Text       Jenis Bahan Baku     Enter Text       Jumlah Stok     Enter Text                     | Data B           | ahan Baku  |          |      |        |       |        |   |   |
| Nama Bahan Baku     Enter Text       Satuan     Enter Text       Jenis Bahan Baku     Enter Text       Jumlah Stok     Enter Text                                                        | ld Bahan Baku    | Enter Text | ID Bahan | Nama | Satuan | Jenis | Jumlah |   |   |
| Satuan     Enter Text       Jenis Bahan Baku     Enter Text       Jumlah Stok     Enter Text                                                                                             | Nama Bahan Baku  | Enter Text |          |      |        |       |        |   | • |
| Jenis Bahan Baku Enter Text Jumlah Stok Enter Text                                                                                                    | Satuan           | Enter Text |          |      |        |       |        |   |   |
| Jumlah Stok                                                                                                    | Jenis Bahan Baku | Enter Text |          |      |        |       |        |   |   |
|                                                                                                    | Jumlah Stok      | Enter Text |          |      |        |       |        |   |   |
|                                                                                                    |                  |            |          |      |        |       |        |   |   |
| Simpan Ubah Batal                                                                                                    |                  |            | Simpa    | an U | bah    | Batal |        | J |   |

Gambar 3.18 Halaman Master Bahan Baku

#### 3. Halaman Master Tenaga Kerja

Pada gambar 3.19 merupakan desain halaman master tenaga kerja yang berguna untuk pengelolaan terhadap data-data pegawai. Digunakan untuk mencatat penambahan data dan pengeditan tentang data-data pegawai perusahaan. Terdapat tiga tombol simpan, ubah dan batal. Tombol simpan berfungsi menyimpan ke tabel tenaga\_kerja, tombol ubah untuk mengubah data dan tombol batal untuk mengosongkan seluruh *textbox* dan *datagridview*.

| Tenaga Kerja        |                           |          |      |         |           |      |  |
|---------------------|---------------------------|----------|------|---------|-----------|------|--|
| Data Ter            | naga Kerja                |          |      |         |           |      |  |
| ld Tenaga Kerja     | Enter Text                | ID Naker | Nama | Jabatan | Jenis Kel | Telp |  |
| Nama Tenaga Kerja   | Enter Text                |          |      |         |           |      |  |
| Alamat Tenaga Kerja | Enter Text                |          |      |         |           |      |  |
| No Telpon           | Enter Text                |          |      |         |           |      |  |
| Tanggal Lahir       | Enter Text                |          |      |         |           |      |  |
| Jenis Kelamin       | 💿 Laki - Laki 💿 Perempuan |          |      |         |           |      |  |
| Jabatan             | Enter Text                | Simpan   | Ub   | ah      | Batal     |      |  |
| Agama               | Enter Text                |          |      |         | T         |      |  |
| Status Kawin        | Enter Text                |          |      |         |           |      |  |

Gambar 3.19 Halaman Master Tenaga Kerja

#### 4. Halaman Master Customer

Pada gambar 3.20 merupakan desain halaman master *customer* yang digunakan untuk menambah dan mengubah data *customer*. Terdapat tiga tombol simpan, ubah dan batal. Tombol simpan berfungsi menyimpan ke tabel *customer*, tombol ubah untuk mengubah data dan tombol batal untuk mengosongkan seluruh *textbox* dan *datagridview*.

| Customer        |                                                                                                    |                                                                                                    |                                                                                                    |                                                                                                    |                                                                                                    |                                                                                                    |
|-----------------|----------------------------------------------------------------------------------------------------|----------------------------------------------------------------------------------------------------|----------------------------------------------------------------------------------------------------|----------------------------------------------------------------------------------------------------|----------------------------------------------------------------------------------------------------|----------------------------------------------------------------------------------------------------|
| Data C          | ustomer                                                                                                    |                                                                                                    |                                                                                                    |                                                                                                    |                                                                                                    |                                                                                                    |
| Id Customer     | Enter Text                                                                                                    | ID Cust                                                                                                    | Nama                                                                                                    | No Telp                                                                                                    | Kota                                                                                                    | Email                                                                                                    |
| Nama Customer   | Enter Text                                                                                                    |                                                                                                    |                                                                                                    |                                                                                                    |                                                                                                    |                                                                                                    |
| Alamat Customer | Enter Text                                                                                                    |                                                                                                    |                                                                                                    |                                                                                                    |                                                                                                    |                                                                                                    |
| No Telpon       | Enter Text                                                                                                    |                                                                                                    |                                                                                                    |                                                                                                    |                                                                                                    |                                                                                                    |
| No. Fax         | Enter Text                                                                                                    |                                                                                                    |                                                                                                    |                                                                                                    |                                                                                                    |                                                                                                    |
| No. Handphone   | Enter Text                                                                                                    |                                                                                                    |                                                                                                    |                                                                                                    |                                                                                                    |                                                                                                    |
| Kota            | Enter Text                                                                                                    |                                                                                                    |                                                                                                    |                                                                                                    |                                                                                                    |                                                                                                    |
| Propinsi        | Enter Text                                                                                                    | Simpan                                                                                                    | Ub                                                                                                    | ah E                                                                                                    | iatal                                                                                                    |                                                                                                    |
| Email           | Enter Text                                                                                                    |                                                                                                    |                                                                                                    |                                                                                                    |                                                                                                    |                                                                                                    |
| Kode Pos        | Enter Text                                                                                                    |                                                                                                    |                                                                                                    |                                                                                                    |                                                                                                    |                                                                                                    |
|                 | Customer<br>Data C<br>Id Customer<br>Nama Customer<br>Alamat Customer<br>No Telpon<br>No. Fax<br>No. Handphone<br>Kota<br>Propinsi<br>Email<br>Kode Pos | Customer       Data Customer         Id Customer       Enter Text         Nama Customer       Enter Text         Alamat Customer       Enter Text         Alamat Customer       Enter Text         No Telpon       Enter Text         No. Fax       Enter Text         No. Handphone       Enter Text         Kota       Enter Text         Propinsi       Enter Text         Email       Enter Text         Kode Pos       Enter Text | Customer       Data Customer         Id Customer       Enter Text         Nama Customer       Enter Text         Alamat Customer       Enter Text         Alamat Customer       Enter Text         No Telpon       Enter Text         No. Fax       Enter Text         No. Handphone       Enter Text         Kota       Enter Text         Propinsi       Enter Text         Simpan         Email       Enter Text         Kode Pos       Enter Text | Data Customer         Id Customer       Enter Text         Nama Customer       Enter Text         Alamat Customer       Enter Text         No Telpon       Enter Text         No. Fax       Enter Text         No. Handphone       Enter Text         Kota       Enter Text         Propinsi       Enter Text         Simpan       Ubactor         Kode Pos       Enter Text | Data Customer         Id Customer       Enter Text         Nama Customer       Enter Text         Alamat Customer       Enter Text         No Telpon       Enter Text         No. Fax       Enter Text         No. Handphone       Enter Text         Kota       Enter Text         Propinsi       Enter Text         Simpan       Ubah         Email       Enter Text | Data Customer         Id Customer       Enter Text         Nama Customer       Enter Text         Alamat Customer       Enter Text         No Telpon       Enter Text         No. Fax       Enter Text         No. Handphone       Enter Text         Propinsi       Enter Text         Image: Simpan       Ubah         Batal         Kota       Enter Text         Mode Pos       Enter Text |

Gambar 3.20 Halaman Master Customer

#### 5. Halaman Master Supplier

Pada gambar 3.21 merupakan desain halaman master *supplier yang* digunakan untuk melakukan penambahan dan pengeditan data-data *Supplier*. Terdapat tiga tombol simpan, ubah dan batal. Tombol simpan berfungsi menyimpan ke tabel *supplier*, tombol ubah untuk mengubah data dan tombol batal untuk mengosongkan seluruh *textbox* dan *datagridview*.

| Supplier        |            |                                 |
|-----------------|------------|---------------------------------|
| Data            | a Supplier | Cov.                            |
| Id Supplier     | Enter Text | ID Supp Nama No Telp Kota Email |
| Nama Supplier   | Enter Text |                                 |
| Contact Person  | Enter Text |                                 |
| Alamat Customer | Enter Text |                                 |
| No Telpon       | Enter Text |                                 |
| No. Fax         | Enter Text |                                 |
| No. Handphone   | Enter Text |                                 |
| Kota            | Enter Text | Eimpan Lihah Patal              |
| Propinsi        | Enter Text |                                 |
| Email           | Enter Text |                                 |
| Kode Pos        | Enter Text |                                 |
| Bahan Baku      | Enter Text |                                 |

Gambar 3.21 Halaman Master Supplier

#### 6. Halaman Detil Supplier

Pada gambar 3.22 merupakan desain halaman detil *supplier* digunakan untuk melakukan penambahan dan pengeditan data-data bahan baku yang dimiliki *supplier* tersebut. Terdapat tiga tombol simpan, ubah dan batal. Tombol simpan berfungsi menyimpan ke tabel detil\_*supplier*, tombol ubah untuk mengubah data dan tombol batal untuk mengosongkan seluruh *textbox* dan *datagridview* 

| Detil Supplier |             |            |            |   |   |
|----------------|-------------|------------|------------|---|---|
| Detil Supplier |             |            |            |   |   |
| Nama Supplier  | Enter Text  | Nama Bahan | Enter Text | M |   |
| Id Supplier    | Enter Text  | ld Bahan   | Enter Text |   |   |
|                | Id Supplier |            | Id Bahan   |   | V |
|                |             |            | 4          |   |   |
|                |             |            |            |   |   |
|                |             |            |            |   |   |
|                |             | •          |            |   |   |
|                |             |            |            |   |   |
|                |             |            |            |   |   |

Gambar 3.22 Halaman Detil Supplier

#### 7. Halaman Master Data Produk

Pada gambar 3.23 merupakan desain halaman master data produk yang digunakan untuk melakukan penambahan dan pengeditan data-data Produk. Terdapat tiga tombol simpan, ubah dan batal. Tombol simpan berfungsi menyimpan ke tabel data\_produk, tombol ubah untuk mengubah data dan tombol batal untuk mengosongkan seluruh *textbox* dan *datagridview* 

67

| Produk       | Data Produk |          |      |       |        |   |   |  |
|--------------|-------------|----------|------|-------|--------|---|---|--|
| ld Produk    | Enter Text  | ID Bahan | Nama | Jenis | Satuan | ] |   |  |
| Nama Produk  | Enter Text  |          |      |       |        |   |   |  |
| Jenis Produk | Enter Text  |          |      |       |        |   | X |  |
| Satuan       | Enter Text  |          |      |       |        |   |   |  |
|              |             | Simpan   |      |       | Batal  |   | • |  |

Gambar 3.23 Halaman Master Data Produk

#### 8. Halaman Detil Produk

4

Pada gambar 3.24 merupakan desain halaman detil produk yang digunakan untuk melakukan penambahan dan pengeditan data-data bahan baku yang dimiliki Produk tersebut. Terdapat tiga tombol simpan, ubah dan batal. Tombol simpan berfungsi menyimpan ke tabel detil\_produk, tombol ubah untuk mengubah data dan tombol batal untuk mengosongkan seluruh *textbox* dan *datagridview*.

|   | Detil Produk |            |            |            |    |
|---|--------------|------------|------------|------------|----|
|   | Nama Produk  | Enter Text | Nama Bahan | Enter Text | */ |
|   | ld Produk    | Enter Text | ld Bahan   | Enter Text |    |
| 5 |              | Id Produk  |            | Id Bahan   |    |

Gambar 3.24 Halaman Detil Produk

#### 9. Halaman Master Mesin

Pada gambar 3.25 merupakan desain halaman master mesin yang digunakan untuk melakukan penambahan dan pengeditan data-data mesin yang digunakan pada perusahaan. Terdapat tiga tombol simpan, ubah dan batal. Tombol simpan berfungsi menyimpan ke tabel data\_mesin, tombol ubah untuk mengubah data dan tombol batal untuk mengosongkan seluruh *textbox* dan *datagridview*.

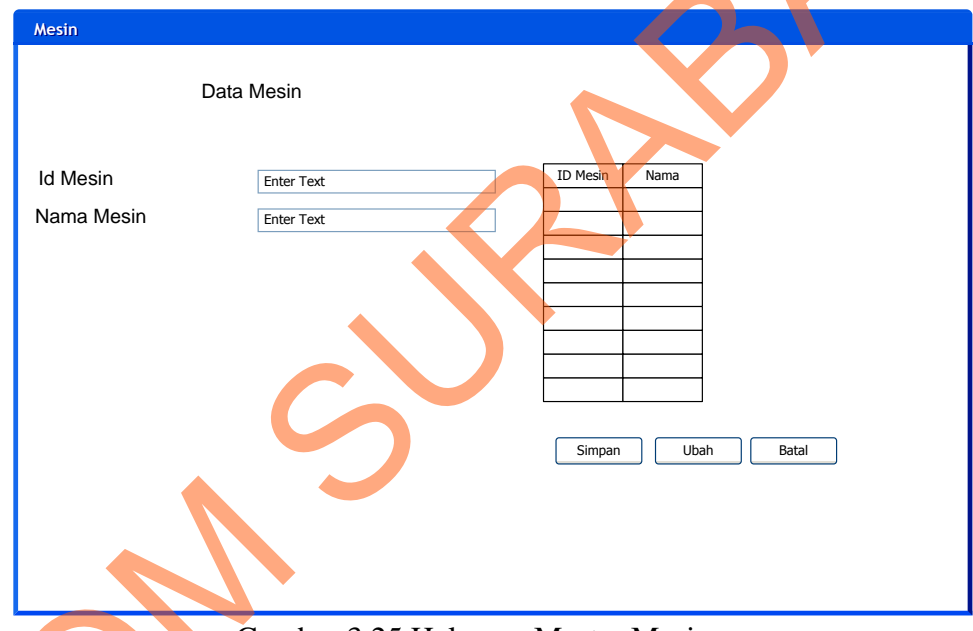

Gambar 3.25 Halaman Master Mesin

#### 10. Halaman Detil Mesin

Ś

Pada gambar 3.26 merupakan desain halaman detil mesin yang digunakan untuk melakukan penambahan dan pengeditan data-data untuk produk yang sesuai dengan mesin tersebut. Terdapat tiga tombol simpan, ubah dan batal. Tombol simpan berfungsi menyimpan ke tabel detil\_mesin, tombol ubah untuk mengubah data dan tombol batal untuk mengosongkan seluruh *textbox* dan *datagridview* 

| Detil Mesin |            |            |            |  |
|-------------|------------|------------|------------|--|
| Detil Mesin |            |            |            |  |
| Nama Produk | Enter Text | Nama Mesin | Enter Text |  |
| ld Produk   | Enter Text | Id Mesin   | Enter Text |  |
|             | Id Produk  |            | Id Mesin   |  |
|             |            |            |            |  |
|             |            |            |            |  |
|             |            |            |            |  |
|             |            |            |            |  |
|             |            |            |            |  |

Gambar 3.26 Halaman Detil Mesin

#### 11. Halaman Master Kurs

Pada gambar 3.27 merupakan desain halaman master kurs yang digunakan untuk melakukan penambahan dan pengeditan data-data kurs yang digunakan pada perusahaan, Untuk pembelian bahan baku utama yang menggunakan kurs dolar. Terdapat tiga tombol simpan, ubah dan batal. Tombol simpan berfungsi menyimpan ke tabel kurs, tombol ubah untuk mengubah data dan tombol batal untuk mengosongkan seluruh *textbox* dan *datagridview* 

|   | Kurs       |            |                   |
|---|------------|------------|-------------------|
|   | Data       | Kurs       |                   |
|   | Tanggal    | Enter Text | Tanggal Nilai     |
|   | Nilai Kurs | Enter Text |                   |
| S |            |            | Simpan Ubah Batal |

Gambar 3.27 Halaman Master Kurs

#### 12. Halaman Master Biaya

Pada gambar 3.28 merupakan desain halaman master biaya digunakan untuk melakukan penambahan dan pengeditan data-data biaya yang digunakan pada perusahaan. Terdapat tiga tombol simpan, ubah dan batal. Tombol simpan berfungsi menyimpan ke tabel biaya, tombol ubah untuk mengubah data dan tombol batal untuk mengosongkan seluruh *textbox* dan *datagridview* 

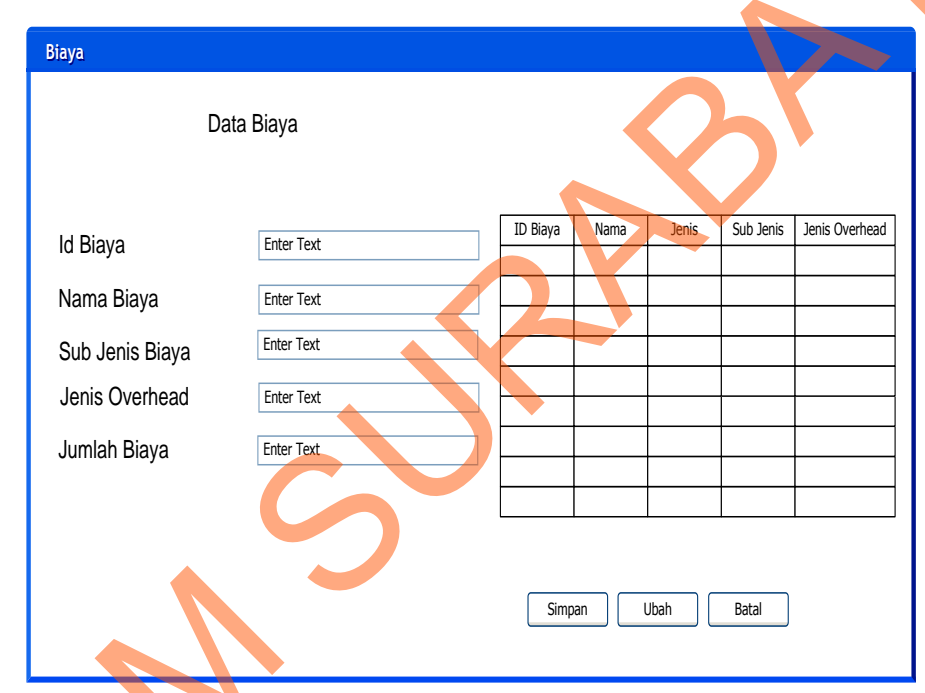

Gambar 3.28 Halaman Master Biaya

#### 13. Halaman Master Operasional

S

Pada gambar 3.29 merupakan desain halaman master operasional yang digunakan untuk melakukan penambahan dan pengeditan data-data Operasional pada perusahaan. Terdapat tiga tombol simpan, ubah dan batal. Tombol simpan berfungsi menyimpan ke tabel operasional, tombol ubah untuk mengubah data dan tombol batal untuk mengosongkan seluruh *textbox* dan *datagridview* 

| Operasional             |            |                   |                         |                        |  |
|-------------------------|------------|-------------------|-------------------------|------------------------|--|
| Data Ope                | erasional  |                   |                         |                        |  |
|                         |            | Waktu Operasional | Rata-rata produksi/Hari | Rata-rata produksi/Bln |  |
| Id Operasional          | Enter Text |                   |                         |                        |  |
| Waktu Operasional       | Enter Text |                   |                         |                        |  |
| Rata-Rata Produksi/Hari | Enter Text |                   |                         |                        |  |
| Jam Kerja Karyawan      | Enter Text |                   |                         |                        |  |
| Jam Kerja Mesin         | Enter Text |                   |                         |                        |  |
|                         |            |                   |                         |                        |  |
|                         |            | Simpan            | Ubah Bat                | al                     |  |
|                         |            |                   |                         |                        |  |

Gambar 3.29 Halaman Master Operasional

#### 14. Halaman History Pembelian

Pada gambar halaman 3.30 di bawah ini merupakan desain halaman *history* pembelian yang digunakan untuk melakukan penambahan dan pengeditan data pembelian. Terdapat tiga tombol simpan dan batal. Tombol simpan berfungsi menyimpan ke tabel pembelian, tombol ubah untuk mengubah data dan tombol batal untuk mengosongkan seluruh *textbox* dan *datagridview* 

| Pembelian                                                                                                    |
|----------------------------------------------------------------------------------------------------|
| Id Bell     Enter Text       Supplier     Enter Text       Tanggal Beli     Enter Text                       |
| Bahan Baku     Enter Text       Harga     Enter Text       Banyak     Enter Text       Satuan     Enter Text |
| Tanggal Kurs     Enter Text       Kurs     Enter Text       Jumlah     Enter Text                            |
| Total<br>Harga                                                                                               |
| Simpan Ubah Batal                                                                                            |

Gambar 3.30 Halaman *History* Pembelian

#### 15. Halaman Order Produksi

Pada gambar 3.31 di bawah ini merupakan desain halaman *order* produksi yang digunakan untuk melayani pesanan penjualan pelanggan oleh pihak perusahaan. Terdapat tiga tombol simpan, ubah dan batal. Tombol simpan berfungsi menyimpan ke tabel *order\_*produksi, tombol ubah untuk mengubah data dan tombol batal untuk mengosongkan seluruh *textbox* dan *datagridview* 

| Order Produksi             |            |       |        |                       |        |
|----------------------------|------------|-------|--------|-----------------------|--------|
| Order Produksi             |            |       |        |                       |        |
| Id Order Produksi          | Enter Text |       |        | $\mathbf{\mathbf{K}}$ |        |
| Customer                   | Enter Text |       |        |                       |        |
| Tanggal Order              | Enter Text |       | ~      |                       |        |
| ld Produk                  | Enter Text |       |        |                       |        |
| Jenis Order                | Enter Text |       | \$     | 1                     |        |
| UK. Panjang                | Enter Text |       |        |                       |        |
| UK. Lebar                  | Enter Text |       |        |                       |        |
| UK. Tebal                  | Enter Text |       | •      |                       |        |
| Jumlah Order Produksi      | Enter Text |       |        |                       |        |
| Lama Pengerjaan            | Enter Text |       |        |                       |        |
| ID Produksi Customer Produ | Panjang    | Lebar | jumlah | Lama                  | ]      |
|                            |            |       |        |                       |        |
|                            |            |       |        |                       |        |
|                            |            |       |        |                       | Simpan |
|                            |            |       |        |                       | Ubah   |
|                            |            |       |        |                       |        |
|                            |            |       |        |                       | Batal  |

Gambar 3.31 Halaman Order Produksi

#### 16. Halaman Perhitungan Standar Bahan Baku

Pada gambar 3.32 merupakan proses perhitungan biaya bahan baku standar. Terdapat tiga tombol simpan, ubah dan batal. Tombol simpan berfungsi menyimpan ke tabel detil\_bb, tombol ubah untuk mengubah data dan tombol batal untuk mengosongkan seluruh *textbox* dan *datagridview* 

| Perhitung | an         |        |            |       |       |      |     | ] |
|-----------|------------|--------|------------|-------|-------|------|-----|---|
| Ba        | ihan Baku  | I      |            |       |       |      |     |   |
| ld Orde   | r Produks  | i      | Enter Text |       |       |      |     |   |
| Custome   | ər         |        | Enter Text |       |       |      |     |   |
| Tanggal   | Order      |        | Enter Text |       | ****  |      |     |   |
| Produks   | si         |        | Enter Text |       |       |      |     |   |
| ld Baha   | n Baku     |        | Enter Text |       |       |      |     |   |
| Harga     |            |        | Enter Text |       |       | Ok   |     |   |
| Satuan    |            |        | Enter Text |       |       |      |     |   |
| Jenis Ba  | ahan       |        | Enter Text |       |       |      |     |   |
| Jumlah    | Pakai      |        | Enter Text |       |       |      |     |   |
| Total     |            |        | Enter Text |       |       |      |     |   |
| ID BB     | Bahan baku | satuan | Jumlah     | Harga | Total |      |     |   |
|           |            |        |            |       |       |      | `   |   |
|           |            |        |            |       |       | Simp | all |   |
|           |            |        |            |       |       | Uba  | h   |   |
|           |            |        |            |       |       | Bata | al  |   |

Gambar 3.32 Halaman Perhitungan Bahan Baku Standar

#### 17. Halaman Biaya Standar Bahan Baku

Pada gambar 3.33 di bawah ini merupakan desain halaman biaya bahan baku standar yang digunakan untuk perhitungan bahan baku yang berjenis bahan baku utama. Terdapat tiga tombol. Tombol ok atas berfungsi mencari harga pembelian bahan baku produk yang telah dipesan *customer*, tombol ok bawah untuk menjumlahkan harga akhir dan kurs dan tombol batal untuk mengosongkan seluruh *textbox*.

| Bahan Baku<br>Harga Akhir Ok Enter Text<br>Kurs Enter Text | Standar Cost    |                  |
|------------------------------------------------------------|-----------------|------------------|
| Harga Akhir Ok Enter Text Kurs Enter Text                  | Bahan Baku      |                  |
| Kurs Enter Text                                            | Harga Akhir 🛛 🖸 | Dk Enter Text    |
|                                                            | Kurs            | Enter Text       |
| Jumlah Enter Text                                          | Jumlah          | Enter Text       |
|                                                            | Ok Batal        | Total Enter Text |

Gambar 3.33 Halaman Biaya Standar Bahan Baku

#### 18. Halaman Data Grid View Pembelian

Pada gambar 3.34 di bawah ini untuk *display* pembelian bahan baku untuk membantu perhitungan bahan baku.

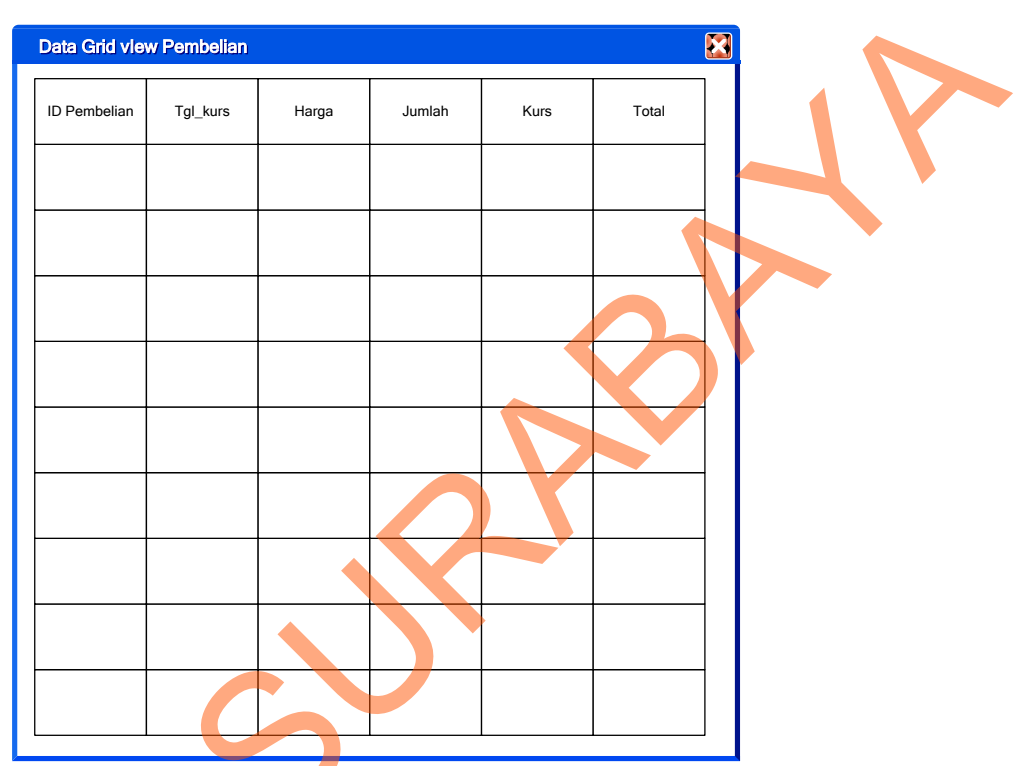

Gambar 3.34 Halaman Data Grid View Pembelian

#### 19. Halaman Data Pemakaian Tenaga Kerja

Pada gambar 3.35 merupakan pemakaian tenaga kerja dan upah yang sudah standar, didalamnya terdapat pembagian data-data pegawai berdasarkan bagian. Terdapat tiga tombol simpan, ubah dan batal. Tombol simpan berfungsi menyimpan ke tabel upah, tombol ubah untuk mengubah data dan tombol batal untuk mengosongkan seluruh *textbox* dan *datagridview*.

| Perhitungan<br>Tenaga<br>Id Order Pro | a Kerja<br>oduks | a     | Enter Text |      |       |       | )         |   |  |
|---------------------------------------|------------------|-------|------------|------|-------|-------|-----------|---|--|
| Id Operasion                          | nal              |       | Enter Text |      |       |       |           |   |  |
| Customer                              |                  |       | Enter Text |      |       |       |           |   |  |
| Tanggal Ord                           | der              |       | Enter Text |      | ¥.    |       |           |   |  |
| Produksi                              |                  |       | Enter Text |      |       |       |           |   |  |
| ld Tenaga ł                           | Kerja            |       | Enter Text |      |       |       |           |   |  |
| Nama                                  |                  |       | Enter Text |      |       |       |           |   |  |
| Jenis Tena                            | ga Ke            | rja   | Enter Text |      |       |       |           |   |  |
| Jabatan                               |                  |       | Enter Text |      |       |       |           | 4 |  |
| Upah                                  |                  |       | Enter Text |      |       | ok    |           |   |  |
| Total                                 |                  |       | Enter Text |      |       |       |           |   |  |
| ID Naker N                            | laker            | lenis | labtan     | Unah | Total | 1     | J         | V |  |
|                                       | Idici            | Jenis | Jabtan     | opan | Total |       |           |   |  |
|                                       |                  |       |            |      |       | Simpa | n         |   |  |
|                                       |                  |       | 1          |      |       |       | $\exists$ |   |  |
|                                       |                  |       |            |      |       | Ubah  |           |   |  |
|                                       |                  |       |            |      |       | Bata  |           |   |  |

Gambar 3.35 Halaman Data Pemakaian Tenaga Kerja

## 20. Halaman Data Grid View Tenaga Kerja Langsung

Pada gambar 3.36 di bawah ini untuk *display* tenaga kerja langsung yang berkaitan dengan pengawasan dari mandor terhadap tenaga kerja langsung tersebut.

| Data Grid | vlew Tenaga Kerja                 |               |        |      | X |
|-----------|-----------------------------------|---------------|--------|------|---|
|           | r ID Operasional r ID Operasional | ID Order Prod | Jabtan | Kurs |   |
|           |                                   |               |        |      |   |

Gambar 3.36 Halaman Data Grid View Tenaga Kerja Langsung

#### 21. Halaman Perhitungan Biaya Standar Tenaga Kerja Langsung

Pada gambar 3.37 di bawah ini perhitungan biaya standar tenaga kerja langsung seperti bagian produksi, bagian potong dan bagian *printing*. Terdapat dua tombol. Tombol ok bawah untuk menjumlahkan upah tenaga kerja langsung dan tombol batal untuk mengosongkan seluruh *textbox*.

| Standar Cost                                     |                                  |
|--------------------------------------------------|----------------------------------|
| Tenaga Kerja Langs                               | sung                             |
| Upah Harian<br>Waktu Operasional                 | Enter Text Enter Text            |
| Jumlah                                           | Enter Text                       |
| Waktu Operasional<br>Jam/Hari<br>Lama Pengerjaan | Enter Text Enter Text Enter Text |
| Total                                            | Enter Text                       |

Gambar 3.37 Halaman Perhitungan Biaya Standar Tenaga Kerja Langsung

#### 22. Halaman Biaya Standar Tenaga Kerja Tidak Langsung

Pada gambar 3.38 untuk perhitungan biaya standar tenaga kerja langsung seperti bagian sopir, kernet dan mandor. Terdapat dua tombol. Tombol ok bawah untuk menjumlahkan harga akhir dan kurs dan tombol batal untuk mengosongkan seluruh *textbox*.

| Standar Cost                                            |                                       |  |
|---------------------------------------------------------|---------------------------------------|--|
| Tenaga Kerja Tidak I<br>Pembebanan Overhead Terhadap Bi | Langsung<br>aya Tenaga Kerja Langsung |  |
| Gaji Bulanan                                            | Enter Text                            |  |
| Taksiran TK Langsung                                    | Enter Text                            |  |
| Biaya TK Langsung                                       | Enter Text                            |  |
| Total                                                   | Enter Text                            |  |
| Ok Batal                                                |                                       |  |

Gambar 3.38 Halaman Biaya Standar Tenaga Kerja Tidak Langsung

## 23. Halaman Biaya Standar Overhead

Pada Halaman biaya standar *overhead* digunakan untuk perhitungan biaya standar *overhead* pabrik yang terdiri dari bahan baku penolong (gambar 3.39), tenaga kerja tidak langsung (gambar 3.40), biaya listrik (gambar 3.41), biaya penyusutan (gambar 3.42), biaya lain-lain (gambar 3.43).

|              | Overhead       | Overhead   |            |                               |            |           |
|--------------|----------------|------------|------------|-------------------------------|------------|-----------|
|              | Id Order       | Enter Text |            | Jumlah Order<br>Tanggal Order | Enter Text |           |
|              | Bahan Penolong |            |            |                               |            |           |
|              | Nama Bahan     | Jenis      | Jumlah Pak | kai Satuan                    | Harga      | Sub Total |
| $\mathbf{C}$ |                |            |            |                               |            |           |
|              |                |            |            |                               |            |           |
|              |                |            |            | Total                         | Enter Text |           |
|              |                |            |            |                               | Simpan     | Batal     |

Gambar 3.39 Halaman Biaya Bahan Baku Penolong

| Overhead                                  |                                         |              |                             |                          |           |  |
|-------------------------------------------|-----------------------------------------|--------------|-----------------------------|--------------------------|-----------|--|
|                                           | Overhead                                |              |                             |                          |           |  |
| Id Order<br>Customer<br>Tenaga Kerja Tida | Enter Text<br>Enter Text<br>ak Langsung | Ju<br>Ta     | ımlah Order<br>anggal Order | Enter Text<br>Enter Text |           |  |
| Nama Nake                                 | r Jenis                                 | Jumlah Pakai | Satuan                      | Harga                    | Sub Total |  |
|                                           |                                         |              |                             |                          |           |  |
|                                           |                                         |              |                             |                          |           |  |
|                                           |                                         |              | Total                       | Enter Text               |           |  |
|                                           |                                         |              |                             | Simpan                   | Batal     |  |

Gambar 3.40 Halaman Biaya Tenaga Kerja Tidak Langsung

|   | Overhead             |                |                      |               |
|---|----------------------|----------------|----------------------|---------------|
|   | Data C               | Overhead       |                      |               |
|   | Id Order             | Enter Text     | Jumlah Order         | Enter Text    |
|   | Customer             | Enter Text     | Tanggal Order        | Enter Text    |
|   | Standar Biaya Listri | ik             |                      |               |
|   | Nama Mesin           | Enter Text     | Rp/Kwh               | Enter Text    |
|   | Id Mesin             | Enter Text     | Sub Biaya            | Enter Text    |
|   | Kebutuhan D          | aya Enter Text |                      |               |
|   |                      | rder Produksi  | Id Mesin             | Biaya Listrik |
|   |                      |                | Total                | Enter Text    |
|   |                      |                |                      | Simpan Batal  |
| ) |                      | Gaml           | oar 3.41 Halaman Bia | ya Listrik    |

| Data Overhead                                                                                              |                                                                                    |                    |       |
|----------------------------------------------------------------------------------------------------|------------------------------------------------------------------------------------|--------------------|-------|
| Id Ordor Enter Text                                                                                        | Jumlah Order                                                                       | Enter Text         |       |
|                                                                                                    | Tanggal Order                                                                      | Enter Text         |       |
| Standar Biaya Penyusutan Mesin                                                                             | ranggar ordor                                                                      |                    |       |
| Id Mesin Enter Text                                                                                        | Kapasitas P                                                                        | roduksi Enter Text |       |
| Harga Beli Enter Text                                                                                      | Umur Ekono                                                                         | omis Enter Text    |       |
| Nilai Residu Enter Text                                                                                    | Biaya Depr                                                                         | esiasi Enter Text  |       |
| Id Order Produksi Id Mesin H                                                                               | arga Perolehan Nilai Residu                                                        | Kapasitas          | Total |
|                                                                                                    |                                                                                    |                    |       |
|                                                                                                    |                                                                                    |                    |       |
|                                                                                                    |                                                                                    |                    |       |
|                                                                                                    | Total                                                                              | Enter Text         |       |
|                                                                                                    | Ĩ                                                                                  | Simpan             | Batal |
|                                                                                                    |                                                                                    |                    |       |
| Kapasitas Mesin<br>Kapasitas Mesin (P                                                                      | enyusutan Mesin)                                                                   |                    |       |
| Kapasitas Mesin<br>Kapasitas Mesin (P<br>Kapasitas Mesin/Ha                                                | enyusutan Mesin)<br>ri Enter Text                                                  |                    |       |
| Kapasitas Mesin<br>Kapasitas Mesin (P<br>Kapasitas Mesin/Ha<br>Waktu Beroperasi                            | enyusutan Mesin)<br>ri Enter Text<br>Enter Text                                    |                    | ]     |
| Kapasitas Mesin<br>Kapasitas Mesin (P<br>Kapasitas Mesin/Ha<br>Waktu Beroperasi<br>Umur                    | enyusutan Mesin)<br>ri Enter Text<br>Enter Text<br>Enter Text                      |                    |       |
| Kapasitas Mesin (P         Kapasitas Mesin/Ha         Waktu Beroperasi         Umur         Ok       Batal | enyusutan Mesin)<br>ri Enter Text<br>Enter Text<br>Enter Text                      |                    |       |
| Kapasitas Mesin (P<br>Kapasitas Mesin/Ha<br>Waktu Beroperasi<br>Umur<br>Ok Batal                           | enyusutan Mesin)<br>Fi Enter Text<br>Enter Text<br>Enter Text<br>43 Halaman Kapasi | tas Mesin          |       |
| Kapasitas Mesin (P<br>Kapasitas Mesin/Ha<br>Waktu Beroperasi<br>Umur<br>Ok Batal                           | enyusutan Mesin)<br>ri Enter Text<br>Enter Text<br>Enter Text<br>43 Halaman Kapasi | tas Mesin          |       |

Gambar 3.43 Halaman Kapasitas Mesin

| Overhead      |                   |                |            |       |    |
|---------------|-------------------|----------------|------------|-------|----|
| Data          | Overhead          |                |            |       |    |
| Id Order      | Enter Text        | Jumlah Order   | Enter Text |       |    |
| Customer      | Enter Text        | Tanggal Order  | Enter Text |       |    |
| Overhead Lain |                   |                |            |       |    |
| Biaya Bulana  | an Enter Text     | Rata-Rata Proc | Enter Text |       |    |
| Waktu Berop   | Derasi Enter Text | Total Biaya    | Enter Text |       |    |
| Id C          | Order Produksi    | Nama Biaya     | Biaya      |       | 11 |
|               |                   |                |            |       |    |
|               |                   |                |            |       |    |
|               |                   |                | Simpan     | Batal | ~  |

Gambar 3.44 Halaman Biaya Overhead Lain-Lain

## 24. Halaman Penentuan Harga Pokok Standar

Pada gambar 3.45, 3.46, 3.47 dan 3.48 digunakan untuk penentuan harga pokok standar, Terbagi empat yaitu biaya bahan baku utama, biaya tenaga kerja langsung, biaya *overhead* pabrik variabel dan biaya *overhead* pabrik tetap .

|   | Harga Pokok Standar                                                         |                               |                                                 |
|---|-----------------------------------------------------------------------------|-------------------------------|-------------------------------------------------|
|   | Id HPS Enter Text<br>Id Order Enter Text<br>Customer Enter Text<br>BB Utama | Jumlah Order<br>Tanggal Order | Harga Pokok Standar<br>Enter Text<br>Enter Text |
|   | Nama Bahan                                                                  | ID BB                         | Harga Standar BB                                |
| - | L                                                                           |                               | Simpan Batal                                    |

Gambar 3.45 Halaman Biaya Bahan Baku Utama

| Harga Pokok S | tandar   |            |           |      |            |             |   |   |
|---------------|----------|------------|-----------|------|------------|-------------|---|---|
|               | Ester T  |            |           |      | Harga P    | okok Standa | r |   |
| 10 HPS        | Enter Te | ext        |           |      |            |             |   |   |
| ld Order      | Enter Te | ext        | Jumlah Or | der  | Enter Text |             |   |   |
| Customer      | Enter Te | ext        | Tanggal O | rder | Enter Text |             |   |   |
| Tenaga Kerja  |          |            |           |      |            |             |   |   |
| Id Orc        | ler      | Nama Naker | Gaji      |      | labatan    | Total       | 1 | K |
|               |          |            |           |      |            |             |   |   |
|               |          |            |           |      |            |             |   |   |
|               |          |            | Total     |      | Enter Text | 5           |   |   |
|               |          |            |           |      |            |             |   |   |

Gambar 3.46 Halaman Biaya Tenaga Kerja Langsung

| _ |                   |           |                |                        |            |                 |
|---|-------------------|-----------|----------------|------------------------|------------|-----------------|
|   | Harga Pokok Sta   | andar     |                |                        |            |                 |
|   | ld HPS            | Enter Tex | t              |                        | Harg       | a Pokok Standar |
|   | Id Order          | Enter Tex |                | Jumlah Order           | Enter Text |                 |
|   | Customer          | Enter Tex |                | Tanggal Order          | Enter Text |                 |
|   | Overhead Variabel |           |                |                        |            |                 |
|   | Id Order Pr       | roduksi   | Bahan Penolong | Tenaga Kerja Tidak Lai | ngsung     | Biaya Listrik   |
|   |                   |           |                |                        |            |                 |
|   |                   |           |                |                        |            |                 |
|   |                   |           |                |                        |            |                 |
|   |                   |           |                |                        |            |                 |
|   |                   |           |                |                        |            |                 |
|   |                   | I         |                |                        |            |                 |
|   |                   |           |                | Tota                   | Enter 1    | Text            |
|   |                   |           |                |                        |            |                 |
|   |                   |           |                |                        |            |                 |
|   | Gam               | ıbar 3.   | 47 Halaman I   | Biaya <i>Overhea</i>   | d Pabr     | ik Variabel     |
|   |                   |           |                |                        |            |                 |
|   |                   |           |                |                        |            |                 |
|   |                   |           |                |                        |            |                 |

| Harga Pokok St | andar        |                  |          |                    |    |                  |
|----------------|--------------|------------------|----------|--------------------|----|------------------|
| ld HPS         | Enter Text   |                  |          | Harga Pokok Standa | ar |                  |
| Id Order       | Enter Text   | Jumla            | h Order  | Enter Text         |    |                  |
| Customer       | Enter Text   | Tangg            | al Order | Enter Text         |    |                  |
| Overhead Tetap |              |                  |          |                    |    |                  |
| Id Oro         | der Produksi | Biaya Penyusutan |          | Lain-Lain          |    | $\triangleright$ |
|                |              |                  |          |                    |    |                  |
|                |              |                  |          |                    |    |                  |
|                |              |                  |          |                    |    |                  |
|                |              |                  | Tota     | Enter Text         |    |                  |
|                |              |                  |          |                    |    |                  |

83

Gambar 3.48 Halaman Biaya Overhead Pabrik Tetap

## 25. Halaman Penentuan Harga Jual

Pada gambar 3.49, 3.50, 3.51 digunakan untuk penentuan harga jual yang di hasilkan dari proses perhitungan harga standar, biaya non produksi dan laba yang diinginkan.

| Harga Jual                                   | Enter Text<br>Enter Text<br>Enter Text |                                                      | Warna<br>Jumlah Order<br>Tanggal Order | Enter Text<br>Enter Text<br>Enter Text |            |
|----------------------------------------------|----------------------------------------|------------------------------------------------------|----------------------------------------|----------------------------------------|------------|
| HPS/Kg<br>Markup<br>Harga Jual<br>Laba Kotor |                                        | Enter Text<br>Enter Text<br>Enter Text<br>Enter Text | Harga                                  | a Pokok Standar 🗉                      | inter Text |
|                                              |                                        |                                                      |                                        | Simpan                                 | Batal      |

Gambar 3.49 Halaman Penentuan Harga Jual

| Markup                            |            |
|-----------------------------------|------------|
|                                   |            |
| Total Investasi                   | Enter Text |
| % Investasi                       | Enter Text |
| ROI / Bulan                       | Enter Text |
| Rata – Rata Jam Keria Mesin       | Enter Text |
| Operasional                       | Enter Text |
| Rata – Rata Jam Kerja Mesin/Bulan | Enter Text |
| ROI / Jam                         | Enter Text |
| Total Biaya Pesanan               | Enter Text |
| Biaya Non Produksi                |            |
| Biaya Non Produksi/Bulan          | Enter Text |
| Jam Tenaga Kerja / Hari           | Enter Text |
| Operasional                       | Enter Text |

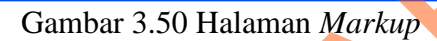

Enter Text

Enter Text

Enter Text

Simp

С

Batal

| Biaya Non Produksi Biaya Non Produksi Id Order Produksi Biaya Penyusutan Lain-Lain Lain-Lain                                                                                                    |                                         |
|----------------------------------------------------------------------------------------------------|-----------------------------------------|
| Biaya Non Produksi         Id Order Produksi       Biaya Penyusutan       Lain-Lain         Id Order Produksi       Id Order Produksi       Id Order Produksi         Id Order Produksi       Id Order Produksi       Id Order Produksi                                                                                                    | i a a a a a a a a a a a a a a a a a a a |
| Id Order Produksi     Biaya Penyusutan     Lain-Lain       Lain-Lain     Image: Constraint of the second second | Biaya Non Produksi                      |
|                                                                                                    | oduksi Biaya Penyusutan Lain-Lain       |
|                                                                                                    |                                         |
|                                                                                                    |                                         |
|                                                                                                    |                                         |
|                                                                                                    |                                         |
|                                                                                                    |                                         |
|                                                                                                    |                                         |
|                                                                                                    |                                         |
|                                                                                                    |                                         |
|                                                                                                    |                                         |
| Total Biaya                                                                                                    |                                         |
| Total Biaya Non Enter Text                                                                                                    | a Non                                   |
|                                                                                                    |                                         |
| Simpan Batal                                                                                                    | Simpan Batal                            |

Gambar 3.51 Halaman Biaya Non Produksi

## Desain Input

B.

## 1. Halaman Laporan Harga Pokok Standar

Jam Tenaga Kerja /Bulan

Biaya Non Produksi / Jam

Total Biaya Pesanan

Pada gambar 3.52 digunakan untuk menampilkan *output* berupa laporan harga pokok standar yang menampilkan detil harga pokok standar yaitu bahan baku, tenaga kerja serta biaya *overhead* pabrik.

| L        | aporan Harga          | Pokok Standar                                    |                                                         |                                      |                                    |           |             |        |  |
|----------|-----------------------|--------------------------------------------------|---------------------------------------------------------|--------------------------------------|------------------------------------|-----------|-------------|--------|--|
| LUS .    |                       | CV. ANUGE<br>SPECIALIZE<br>Kompleks Pergue<br>Ge | ERAH MU<br>D IN PLAST<br>langan Meiko<br>edangan - Side | LYA  <br>IC & PF<br>Abadi E<br>parjo | REJEKI<br>RINTING<br>Blok C / 12 A |           |             | REPORT |  |
| Id<br>Na | l Order<br>ama Produk | Enter Text                                       | Jumlah Orde<br>Jenis Order                              | Enter                                | Fext                               |           |             |        |  |
| _        |                       |                                                  | Laporan                                                 | Harga F                              | okok Standar                       |           |             |        |  |
|          |                       |                                                  | Over                                                    | head Va                              | riabel                             | Overh     | ead Tetap 🥖 | HPS    |  |
| I        | 3ahan Baku            | Tenaga Kerja                                     | Bahan Baku<br>Penolong                                  | TKTL                                 | Biaya Listrik                      | Lain-Lain | Penyusutan  |        |  |
|          |                       |                                                  |                                                         |                                      |                                    |           | 5           |        |  |

Gambar 3.52 Halaman Laporan Harga Pokok Standar

## 2. Halaman Laporan Harga Jual

Pada gambar 3.53 di bawah ini digunakan untuk menampilkan *output* harga jual berupa laporan harga jual yang menampilkan harga jual beserta dengan spesifikasi pesanan yang sesuai dengan pesanan pelanggan.

|   | Laporan Harga Jual<br>CV. ANUGERAH MULYA REJEKI<br>SPECIALIZED IN PLASTIC & PRINTING<br>Kompleks Pergudangan Meiko Abadi Blok C / 12 A<br>Gedangan - Sidoarjo |          |             |              |             |                     |          |            |  |  |
|---|----------------------------------------------------------------------------------------------------|----------|-------------|--------------|-------------|---------------------|----------|------------|--|--|
|   |                                                                                                    |          |             |              | Laporan H   | arga Jual           |          |            |  |  |
|   |                                                                                                    | Id Order | Nama Produk | Jumlah Order | Jenis Order | Harga Pokok Standar | Markup % | Harga Jual |  |  |
| 6 |                                                                                                    | •        |             |              |             |                     |          |            |  |  |
|   |                                                                                                    |          |             |              |             |                     |          |            |  |  |

Gambar 3.53 Halaman Laporan Harga Jual

#### 3. Halaman Laporan Laba Kotor

Pada gambar 3.54 di bawah ini digunakan untuk menampilkan *output* laba kotor berupa laporan laba kotor yang dihasilkan dari pengurangan harga jual dikurangi dengan harga pokok standar.

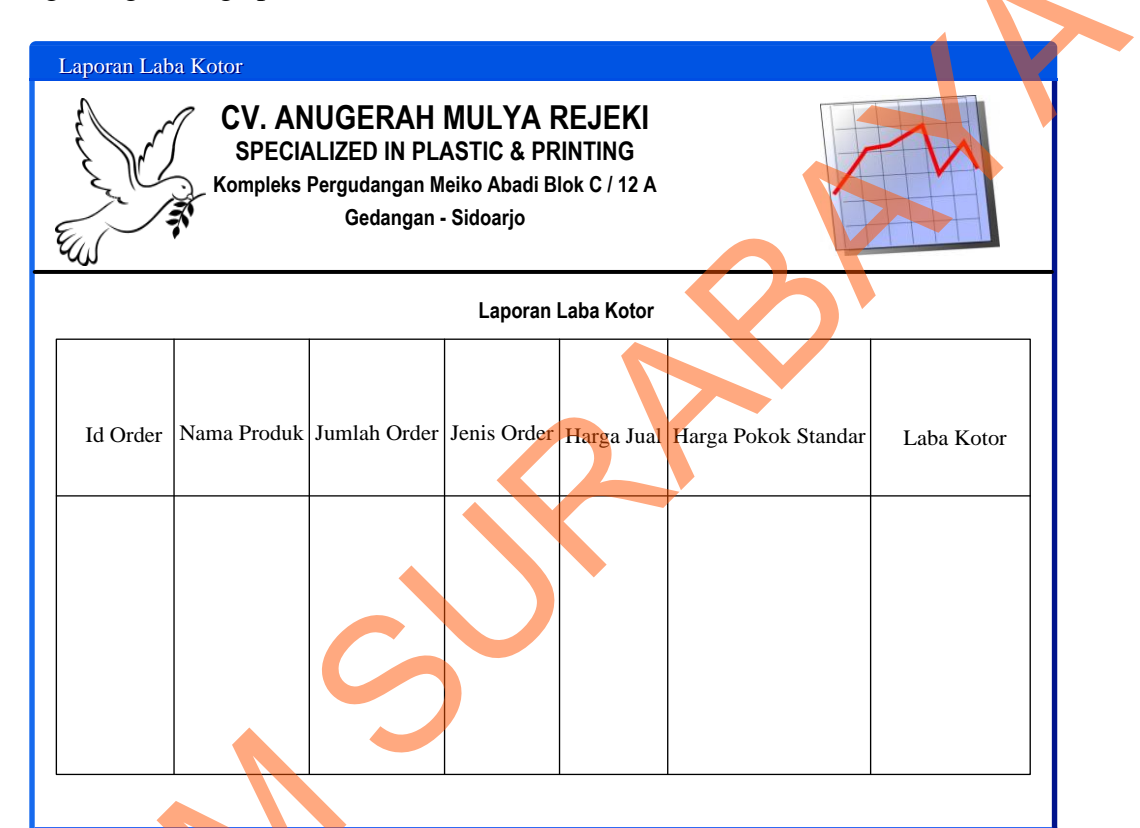

Gambar 3.54 Halaman Laporan Laba Kotor

## 3.2.5 Desain Uji Coba

Desain uji coba bertujuan untuk memastikan bahwa aplikasi telah dibuat dengan benar sesuai dengan kebutuhan atau tujuan yang diharapkan. kekurangan atau kelemahan aplikasi pada sistem ini akan dievaluasi sebelum diimplementasikan secara nyata.

Proses pengujian menggunakan *Black Box Testing* dimana aplikasi akan diuji dengan melakukan berbagai percobaan untuk membuktikan bahwa aplikasi yang telah dibuat sesuai dengan tujuan.

#### A. Desain Uji Coba Master Sistem

Pada dasarnya proses-proses yang terdapat pada pengolahan data master dalam sistem ini adalah sama, yaitu proses tambah dan ubah. Tidak adanya proses hapus karena data-data yang ada pada *file* master nantinya akan dijadikan *history* atau arsip. Karena semua proses data master adalah sama, penulis mencantumkan desain uji coba untuk master sebanyak tiga Halaman ditambah Halaman uji coba untuk *login*. hal ini juga mengingat banyaknya file master yang ada.

#### A.1 Desain Uji Coba Login

Proses *login* dilakukan dengan cara *input username* dan *password*. Dari *username* dan *password* ini akan diketahui status *login* apakah sebagai admin atau pemilik. Data *login* yang digunakan terlihat pada tabel 3.23.

| Test case | Tujuan                                              | Input                                                            | Output                                                                      |
|-----------|-----------------------------------------------------|------------------------------------------------------------------|-----------------------------------------------------------------------------|
| ID        |                                                     |                                                                  | diharapkan                                                                  |
| 1         | Deskripsi<br>username dan<br>password yang<br>valid | Memasukkan data <i>login</i><br>username= ROBI dan<br>password 2 | Panel <i>login</i> enable<br>dan menu-menu di<br>halaman menu<br>awal aktif |
| 2         | Deskripsi<br>username dan<br>password non<br>valid  | Memasukkan data <i>login</i><br>username=ROBI dan<br>password=1  | Muncul pesan<br>"User Not Found,<br>Try Again"                              |

Tabel 3.23 Tabel Desain Uji Coba Login

## A.2 Desain Uji Coba Bahan Baku

Uji coba bahan baku yang akan dilakukan pada halaman bahan baku dapat

dilihat pada tabel 3.24.

| Test case<br>ID | Tujuan           | Input               | <i>Output</i><br>diharapkan |
|-----------------|------------------|---------------------|-----------------------------|
|                 | Tambah data baru | Memasukkan data     | Muncul pesan                |
| 3               | ke tabel bahan   | bahan baku kemudian | "Data berhasil              |
|                 | baku             | menekan tombol      | disimpan" dan data          |

Tabel 3.24 Tabel Desain Uji Coba Halaman Bahan Baku

|   |                                    | simpan.                                                                                            | baru muncul pada<br>datagridview.                                                                            |   |
|---|------------------------------------|----------------------------------------------------------------------------------------------------|----------------------------------------------------------------------------------------------------|---|
| 4 | Ubah data dari<br>tabel bahah baku | Memilih data bahan<br>baku dari <i>gridview</i><br>dengan kemudian tekan<br>tombol <i>update</i> . | Muncul pesan<br>"Data berhasil<br>diubah" dan data<br>setelah diubah<br>muncul pada<br><i>datagridview</i> . |   |
| 5 | Batalkan <i>input</i><br>data      | Tombol batal                                                                                       | Membersihkan semua <i>input</i> .                                                                            |   |
| 6 | Memperbarui Id                     | Tombol baru                                                                                        | Membersihkan<br>semua <i>input</i> dan id<br>bahan akan<br>menunjukan id<br>yang terakhir.                   | • |

## A.3 Desain Uji Coba Tenaga Kerja

Uji coba master tenaga kerja yang akan dilakukan dapat dilihat pada tabel

3.25.

|   | Test case | Tujuan                               | Input                                               | Output                    |
|---|-----------|--------------------------------------|-----------------------------------------------------|---------------------------|
|   | ID        |                                      |                                                     | diharapkan                |
|   |           |                                      | Momogukkan data                                     | Muncul pesan              |
| 7 |           | Tambah data baru                     | tonogo korio komudion                               | "Data berhasil            |
|   | 7         | ke tabel tenaga                      | manakan tombol                                      | disimpan" dan data        |
|   |           | kerja                                | simpon                                              | baru muncul pada          |
|   |           |                                      | simpan.                                             | datagridview.             |
|   |           |                                      |                                                     | Muncul pesan              |
|   |           |                                      | Memilih data tenaga                                 | "Data berhasil            |
|   | 8         | Ubah data dari<br>tabel tenaga kerja | kerja dari <i>gridview</i><br>dengan kemudian tekan | diubah" dan data          |
|   |           |                                      |                                                     | setelah diubah            |
|   |           |                                      | tombol <i>update</i> .                              | muncul pada               |
|   |           |                                      |                                                     | datagridview.             |
|   | 0         | Batalkan <i>input</i>                | Tombol batal                                        | Membersihkan              |
|   | 9         | data                                 |                                                     | semua input.              |
|   |           |                                      |                                                     | Membersihkan              |
|   |           |                                      |                                                     | semua <i>input</i> dan id |
|   | 10        | Memperbarui Id                       | Tombol baru                                         | naker akan                |
|   |           |                                      |                                                     | menunjukan id             |
|   |           |                                      |                                                     | yang terakhir.            |

## Tabel 3.25 Tabel Desain Uji Coba Tenaga Kerja

## A.4 Desain Uji Coba Produk

Uji coba tab master produk yang akan dilakukan dapat dilihat pada tabel 3.26.

| Test case | Tujuan                         | Innut                                                                           | Output                                                                                                    |  |
|-----------|--------------------------------|---------------------------------------------------------------------------------|----------------------------------------------------------------------------------------------------|--|
| ID        | Tujuan                         | при                                                                             | diharapkan                                                                                                   |  |
| 11        | Tambah data baru<br>ke produk  | Memasukkan data<br>produk kemudian<br>menekan tombol<br>simpan.                 | Muncul pesan<br>"Data berhasil<br>disimpan" dan data<br>baru muncul pada<br>datagridview.                    |  |
| 12        | Ubah data dari<br>tabel produk | Memilih data Produk<br>dari gridview dengan<br>kemudian tekan tombol<br>update. | Muncul pesan<br>"Data berhasil<br>diubah" dan data<br>setelah diubah<br>muncul pada<br><i>datagridview</i> . |  |
| 13        | Batalkan <i>input</i><br>data  | Tombol batal                                                                    | Membersihkan semua <i>input</i> .                                                                            |  |
| 14        | Memperbarui Id                 | Tombol baru                                                                     | Membersihkan<br>semua <i>input</i> dan id<br>produk akan<br>menunjukan id<br>yang terakhir.                  |  |

#### Tabel 3.26 Tabel Desain Uji Coba Halaman Produk

## A.5 Desain Uji Coba Detil Produk

Uji coba tab detil produk yang akan dilakukan dapat dilihat pada tabel

# 3.27.

| Tabel 3 27  | Tabal | Decoin | I III | Coba | Halaman | Datil | Droduk |
|-------------|-------|--------|-------|------|---------|-------|--------|
| 1 aber 3.27 | Iauer | Desam  | ΟJI   | Coba | Talaman | Dem   | FIOUUK |

|   |           | Tabel 3.27 Tabel Desain Uji Coba Halaman Detil Produk                               |                                                                                |                                                                                                   |  |  |  |
|---|-----------|-------------------------------------------------------------------------------------|--------------------------------------------------------------------------------|---------------------------------------------------------------------------------------------------|--|--|--|
|   | Test case | Tujuan                                                                              | Input                                                                          | <i>Output</i><br>dibarankan                                                                       |  |  |  |
| S | 15        | Tambah data baru<br>produk beserta<br>bahan baku yang<br>dipakai produk<br>tersebut | Memasukkan data<br>produk dan bahan baku<br>kemudian menekan<br>tombol simpan. | Muncul pesan<br>"Data berhasil<br>disimpan" dan data<br>baru muncul pada<br><i>datagridview</i> . |  |  |  |
|   | 16        | Batalkan <i>input</i><br>data                                                       | Tombol batal                                                                   | Membersihkan semua <i>input</i> .                                                                 |  |  |  |

### A.6 Desain Uji Coba Mesin

Uji coba tab master mesin yang akan dilakukan dapat dilihat pada tabel 3.28.

| Test case | Tujuan                        | Input                                                                           | Output                                                                                                    |   |
|-----------|-------------------------------|---------------------------------------------------------------------------------|----------------------------------------------------------------------------------------------------|---|
| ID        |                               | 1                                                                               | diharapkan                                                                                                   | V |
| 17        | Tambah data baru<br>ke mesin  | Memasukkan data<br>mesin kemudian<br>menekan tombol<br>simpan.                  | Muncul pesan<br>"Data berhasil<br>disimpan" dan data<br>baru muncul pada<br>datagridview.                    |   |
| 18        | Ubah data dari<br>tabel mesin | Memilih data Produk<br>dari gridview dengan<br>kemudian tekan tombol<br>update. | Muncul pesan<br>"Data berhasil<br>diubah" dan data<br>setelah diubah<br>muncul pada<br><i>datagridview</i> . |   |
| 19        | Batalkan <i>input</i><br>data | Tombol batal                                                                    | Membersihkan semua <i>input</i> .                                                                            |   |
| 20        | Memperbarui Id                | Tombol baru                                                                     | Membersihkan<br>semua <i>input</i> dan id<br>mesin akan<br>menunjukan id<br>yang terakhir.                   |   |

#### Tabel 3.28 Tabel Desain Uji Coba Halaman Mesin

## A.7 Desain Uji Coba Detil Mesin

Uji coba tab detil mesin yang akan dilakukan dapat dilihat pada tabel 3.29.

## Tabel 3.29 Tabel Desain Uji Coba Halaman Detil Mesin

|   | Test case | Tujuan                                                                        | Input                                                                     | Output                                                                                          |
|---|-----------|-------------------------------------------------------------------------------|---------------------------------------------------------------------------|-------------------------------------------------------------------------------------------------|
|   | ID        |                                                                               |                                                                           | diharapkan                                                                                      |
| S | 21        | Tambah data baru<br>mesin beserta<br>produk yang<br>memakai mesin<br>tersebut | Memasukkan data<br>mesin dan produk<br>kemudian menekan<br>tombol simpan. | Muncul pesan<br>"Data berhasil<br>disimpan" dan data<br>baru muncul pada<br><i>datagridview</i> |
|   | 22        | Batalkan <i>input</i><br>data                                                 | Tombol batal                                                              | Membersihkan<br>semua <i>input</i> .                                                            |

## A.8 Desain Uji Coba Supplier

Uji coba tab master *supplier* yang akan dilakukan dapat dilihat pada tabel 3.30.

| Test case | Tujuan                                  | Input                                                                                                   | Output                                                                                               |   |
|-----------|-----------------------------------------|----------------------------------------------------------------------------------------------------|----------------------------------------------------------------------------------------------------|---|
| ID        | Ŭ                                       | -                                                                                                    | diharapkan                                                                                           | V |
| 23        | Tambah data baru<br>ke <i>supplier</i>  | Memasukkan data<br>supplier kemudian<br>menekan tombol<br>simpan.                                       | Muncul pesan<br>"Data berhasil<br>disimpan" dan data<br>baru muncul pada<br><i>datagridview</i> .    |   |
| 24        | Ubah data dari<br>tabel <i>supplier</i> | Memilih data <i>supplier</i><br>dari <i>gridview</i> dengan<br>kemudian tekan tombol<br><i>update</i> . | Muncul pesan<br>"Data berhasil<br>diubah" dan data<br>setelah diubah<br>muncul pada<br>datagridview. |   |
| 25        | Batalkan <i>input</i><br>data           | Tombol batal                                                                                            | Membersihkan semua <i>input</i> .                                                                    |   |
| 26        | Memperbarui Id                          | Tombol baru                                                                                             | Membersihkan<br>semua <i>input</i> dan id<br><i>supplier</i> akan<br>menunjukan id<br>yang terakhir. |   |

#### Tabel 3.30 Tabel Desain Uji Coba Halaman Supplier

## A.9 Desain Uji Coba Detil Supplier

Uji coba tab detil supplier yang akan dilakukan dapat dilihat pada tabel

## 3.31.

## Tabel 3.31 Tabel Desain Uji Coba Halaman Detil Supplier

|                                                                                                    | J III III III III III III III III III I |                          |                           |                    |  |
|----------------------------------------------------------------------------------------------------|-----------------------------------------|--------------------------|---------------------------|--------------------|--|
|                                                                                                    | Test case                               | Tujuan                   | Input                     | Output             |  |
|                                                                                                    | D                                       |                          |                           | diharapkan         |  |
|                                                                                                    |                                         | Tambah data baru         | Memasukkan data           | Muncul pesan       |  |
|                                                                                                    | •                                       | supplier beserta         | <i>supplier</i> dan bahan | "Data berhasil     |  |
|                                                                                                    | 27                                      | bahan baku.bahan         | baku kemudian             | disimpan" dan data |  |
|                                                                                                    |                                         | baku mana yang           | menekan tombol            | baru muncul pada   |  |
|                                                                                                    |                                         | dimiliki <i>supplier</i> | simpan.                   | datagridview.      |  |
| Barrier Barrier Ba |                                         | Batalkan input           | Tombal hatal              | Membersihkan       |  |
|                                                                                                    | 28                                      | data baru                | Tombol datal              | semua input.       |  |

## A.10 Desain Uji Coba Customer

Uji coba tab master *customer* yang akan dilakukan dapat dilihat pada tabel 3.32.

|           |                                         | _                                                                                                    |                                                                                                    |   |
|-----------|-----------------------------------------|----------------------------------------------------------------------------------------------------|----------------------------------------------------------------------------------------------------|---|
| Test case | Tujuan                                  | Input                                                                                                   | Output 🖕                                                                                                    |   |
| ID        |                                         |                                                                                                    | diharapkan                                                                                                   | V |
| 29        | Tambah data baru<br>ke <i>customer</i>  | Memasukkan data<br><i>customer</i> kemudian<br>menekan tombol<br>simpan.                                | Muncul pesan<br>"Data berhasil<br>disimpan" dan data<br>baru muncul pada<br>datagridview.                    |   |
| 30        | Ubah data dari<br>tabel <i>customer</i> | Memilih data <i>customer</i><br>dari <i>gridview</i> dengan<br>lemudian tekan tombol<br><i>update</i> . | Muncul pesan<br>"Data berhasil<br>diubah" dan data<br>setelah diubah<br>muncul pada<br><i>datagridview</i> . |   |
| 31        | Batalkan <i>input</i><br>data           | Tombol batal                                                                                            | Membersihkan semua <i>input</i> .                                                                            |   |
| 32        | Memperbarui Id                          | Tombol baru                                                                                             | Membersihkan<br>semua <i>input</i> dan id<br><i>customer</i> akan<br>menunjukan id<br>yang terakhir.         |   |

#### Tabel 3.32 Tabel Desain Uji Coba Customer

## A.11 Desain Uji Coba Kurs

Uji coba tab master kurs yang akan dilakukan dapat dilihat pada tabel

# 3.33.

#### Tabel 3.33 Tabel Desain Uji Coba Kurs

| $\boldsymbol{\lambda}$ | Test case | Tujuan                       | Input                                                                          | Output                                                                                            |
|------------------------|-----------|------------------------------|--------------------------------------------------------------------------------|---------------------------------------------------------------------------------------------------|
|                        | ID        |                              |                                                                                | diharapkan                                                                                        |
| 2                      | 33        | Tambah data baru<br>ke kurs  | Memasukkan data kurs<br>kemudian menekan<br>tombol simpan.                     | Muncul pesan<br>"Data berhasil<br>disimpan" dan data<br>baru muncul pada<br><i>datagridview</i> . |
|                        | 34        | Ubah data dari<br>tabel kurs | Memilih data kurs dari<br>gridview dengan.<br>kemudian tekan tombol<br>update. | Muncul pesan<br>"Data berhasil<br>diubah" dan data<br>setelah diubah                              |

|    |                       |              | muncul pada            |
|----|-----------------------|--------------|------------------------|
|    |                       |              | datagridview.          |
| 35 | Batalkan <i>input</i> | Tombol batal | Membersihkan           |
|    | data                  | Tombol batai | semua <i>input</i> .   |
| 36 |                       |              | Membersihkan           |
|    | Memperbarui           | Tombol haru  | semua <i>input</i> dan |
|    | tanggal sekarang      |              | menunjukan 🧹           |
|    |                       |              | tanggal hari ini.      |

## A.12 Desain Uji Coba Biaya

Uji coba tab master biaya yang akan dilakukan dapat dilihat pada tabel

3.34.

| Test case | Tujuan                           | Input                   | Output                    |
|-----------|----------------------------------|-------------------------|---------------------------|
| ID        |                                  |                         | diharapkan                |
|           |                                  |                         | Muncul pesan              |
|           | Tomboh data ham                  | Memasukkan data biaya   | "Data berhasil            |
| 37        | la hieve                         | kemudian menekan        | disimpan" dan data        |
|           | Ke blaya                         | tombol simpan.          | baru muncul pada          |
|           |                                  |                         | datagridview.             |
|           |                                  |                         | Muncul pesan              |
|           |                                  | Memilih data biaya dari | "Data berhasil            |
| 29        | Ubah da <mark>ta</mark> dari 🛛 🗸 | gridview dengan         | diubah" dan data          |
| 30        | tabel bia <mark>ya</mark>        | kemudian tekan tombol   | setelah diubah            |
|           |                                  | update.                 | muncul pada               |
|           |                                  |                         | datagridview.             |
| 20        | Batalkan input                   | Tombol botol            | Membersihkan              |
| 39        | data                             | Tombol Data             | semua <i>input</i> .      |
|           |                                  |                         | Membersihkan              |
|           |                                  |                         | semua <i>input</i> dan id |
| 40        | Memperbarui Id                   | Tombol baru             | biaya akan                |
|           |                                  |                         | menunjukan id             |
|           |                                  |                         | yang terakhir.            |

## Tabel 3.34 Tabel Desain Uji Coba Halaman Biaya

# A.13 Desain Uji Coba Operasional

Uji coba master operasional yang akan dilakukan dapat dilihat pada tabel

3.35.

| Test case | Tujuan                              | Input                                                                                   | Output                                                                                               |
|-----------|-------------------------------------|-----------------------------------------------------------------------------------------|----------------------------------------------------------------------------------------------------|
| ID        | Ŭ                                   | -                                                                                       | diharapkan                                                                                           |
| 41        | Tambah data baru<br>ke operasional  | Memasukkan data<br>operasional kemudian<br>menekan tombol<br>simpan.                    | Muncul pesan<br>"Data berhasil<br>disimpan" dan data<br>baru muncul pada<br><i>datagridview</i> .    |
| 42        | Ubah data dari<br>tabel operasional | Memilih data<br>operasional dari<br>gridview dengan<br>kemudian tekan tombol<br>update. | Muncul pesan<br>"Data berhasil<br>diubah" dan data<br>setelah diubah<br>muncul pada<br>datagridview. |
| 43        | Batalkan <i>input</i><br>data       | Tombol batal                                                                            | Membersihkan semua <i>input</i> .                                                                    |
| 44        | Memperbarui Id                      | Tombol baru                                                                             | Membersihkan<br>semua <i>input</i> dan id<br>operasional akan<br>menunjukan id<br>yang terakhir.     |

Tabel 3.35 Tabel Desain Uji Coba Operasional

## B. Desain Uji Coba Data Transaksi

## B.1 Desain Uji Data History Pembelian

Uji coba transaksi pembelian yang akan dilakukan dapat dilihat pada tabel

3.36.

|   |                         | Tabel 5.30 Tabel De                              | sain Uji Coba Data Histor                                                         | y Fembenan                                                                                                    |
|---|-------------------------|--------------------------------------------------|-----------------------------------------------------------------------------------|----------------------------------------------------------------------------------------------------|
|   | Tes <mark>t</mark> case | Tujuan                                           | Input                                                                             | Output                                                                                                    |
|   | D                       |                                                  |                                                                                   | diharapkan                                                                                                    |
| 5 | 45                      | Tambah data baru<br>pembelian                    | Memasukkan data<br>pembelian kemudian<br>menekan tombol<br>simpan.                | Muncul pesan<br>"Data berhasil<br>disimpan" dan data<br>baru muncul pada<br><i>datagridview</i> dan<br>stok bahan baku<br>akan bertambah<br>sesuai dengan<br>pembelian. |
|   | 46                      | Pengecekan<br>minimum<br>pembelian bahan<br>baku | Memasukkan data<br>banyaknya pembelian<br>bahan baku yang di<br>beli. Kurang dari | Muncul pesan<br>"Pembelian harus<br>diatas minimum".                                                                                                    |

Tabel 3.36 Tabel Desain Uji Coba Data History Pembelian

|    |                                                      | minimum pembelian             |                                   |
|----|------------------------------------------------------|-------------------------------|-----------------------------------|
| 47 | Pengecekan<br>bahan baku yang<br>menggunakan<br>kurs | Memasukkan data<br>bahan baku | Muncul nilai kurs.                |
| 48 | Batalkan <i>input</i><br>data                        | Tombol batal                  | Membersihkan semua <i>input</i> . |

## B.2 Desain Uji Coba Order Produksi

Uji coba transaksi order produksi yang akan dilakukan dapat dilihat pada

tabel 3.37.

3

| Test case | Tujuan                                           | Input                                                                                                    | Output                                                                                                    |
|-----------|--------------------------------------------------|----------------------------------------------------------------------------------------------------|----------------------------------------------------------------------------------------------------|
| ID        | -                                                |                                                                                                    | diharapkan                                                                                                   |
| 49        | Tambah data baru<br>ke <i>order</i> produksi     | Memasukkan data<br>order produksi<br>kemudian menekan<br>tombol simpan.                                       | Muncul pesan<br>"Data berhasil<br>disimpan" dan data<br>baru muncul pada<br><i>datagridview</i> .            |
| 50        | Ubah data dari<br>tabel <i>order</i><br>produksi | Memilih data <i>order</i><br>produksi dari <i>gridview</i><br>dengan kemudian tekan<br>tombol <i>update</i> . | Muncul pesan<br>"Data berhasil<br>diubah" dan data<br>setelah diubah<br>muncul pada<br><i>datagridview</i> . |
| 51        | Pengecekan<br>minimum <i>order</i>               | Memasukkan data<br>banyaknya <i>order</i> yang<br>di beli. Kurang dari<br>minimum <i>order</i> .              | Muncul pesan<br>"order produksi<br>harus sesuai<br>minimum order".                                           |
| 52        | Batalkan <i>input</i><br>data                    | Tombol batal                                                                                                  | Membersihkan semua <i>input</i> .                                                                            |
| 53        | Memperbarui Id                                   | Tombol baru                                                                                                   | Membersihkan<br>semua <i>input</i> dan id<br><i>order</i> akan<br>menunjukan id<br>yang terakhir.            |

Tabel 3.37 Tabel Desain Uji Coba Halaman Order Produksi

C. Desain Uji Coba Perhitungan Harga Pokok Standar

## C.1 Desain Uji Coba Bahan Baku Standar

Uji coba perhitungan bahan baku yang akan dilakukan dapat dilihat pada tabel 3.38.

| Test case | Tujuan                                                                     | Input                                                                                                    | Output                                                                                                    |  |
|-----------|----------------------------------------------------------------------------|----------------------------------------------------------------------------------------------------|----------------------------------------------------------------------------------------------------|--|
| ID        |                                                                            |                                                                                                    | diharapkan 🧹                                                                                                    |  |
| 54        | Menambah<br>perkiraan<br>bahan baku<br>utama untuk<br>perhitungan          | Memasukkan data <i>order</i><br>dan bahan baku utama<br>serta tombol ok.                                                      | Halaman bahan<br>baku standar akan<br>muncul, dan data<br>pembelian muncul<br>pada <i>datagridview</i><br>sebagai acuan<br>perhitungan<br>menggunakan<br>kurs, dan Muncul<br>biaya standar<br>bahan baku utama |  |
| 55        | Menambah<br>perkiraan<br>bahan baku<br>penolong<br>untuk<br>perhitungan    | Memasukkan data <i>order</i><br>dan bahan baku penolong<br>serta tombol ok.                                                   | Muncul biaya<br>standar bahan baku<br>penolong                                                                                                    |  |
| 56        | Menambah<br>data biaya<br>standar bahan<br>baku ke dalam<br>tabel detil_bb | Setelah penambahan data<br>bahan baku yang telah<br>diinginkan kedalam<br><i>datagridview</i> kemudian<br>tekan tombol simpan | Muncul pesan<br>"data telah<br>disimpan "                                                                                                    |  |
| 57        | Batalkan <i>input</i><br>data                                              | Tombol batal                                                                                                    | Membersihkan semua <i>input</i> .                                                                                                    |  |

Tabel 3.38 Tabel Desain Uji Coba Halaman Standar Bahan Baku

## C.2 Desain Uji Coba Tenaga Kerja Standar

Uji coba perhitungan tenaga kerja yang akan dilakukan dapat dilihat pada

tabel 3.39.

| Test case<br>ID | Tujuan                                                                 | Input                                                      | <i>Output</i><br>diharapkan                                                                            |
|-----------------|------------------------------------------------------------------------|------------------------------------------------------------|----------------------------------------------------------------------------------------------------|
| 58              | Menambah<br>perkiraan tenaga<br>kerja langsung<br>untuk<br>perhitungan | Memasukkan data <i>order</i><br>dan tenaga kerja langsung. | Halaman tenaga<br>kerja langsung<br>akan muncul, dan<br>melakukan<br>perhitungan dan<br>muncul standar |

Tabel 3.39 Tabel Desain Uji Coba Halaman Standar Tenaga Kerja

| 59 | Menambah<br>perkiraan tenaga<br>kerja tidak<br>langsung untuk<br>perhitungan    | Memasukkan data <i>order</i><br>dan tenaga kerja tidak<br>langsung.                                                           | biaya tenaga kerja<br>langsung.<br>Muncul<br>datagridview<br>sebagai acuan<br>perhitungan,<br>Halaman tenaga<br>kerja tidak<br>langsung akan<br>muncul, dan<br>melakukan<br>perhitungan dan<br>muncul standar<br>biaya tenaga kerja<br>tidak langsung |  |
|----|---------------------------------------------------------------------------------|----------------------------------------------------------------------------------------------------|----------------------------------------------------------------------------------------------------|--|
| 60 | Menambah data<br>biaya standar<br>tenaga kerja ke<br>dalam tabel<br>detil_naker | Setelah penambahan data<br>bahan baku yang telah<br>diinginkan kedalam<br><i>datagridview</i> kemudian<br>tekan tombol simpan | Muncul pesan<br>"data telah<br>disimpan "                                                                                                    |  |
| 61 | Batalkan <i>input</i><br>data                                                   | Tombol batal                                                                                                    | Membersihkan semua <i>input</i> .                                                                                                    |  |

## C.3 Desain Uji Coba Biaya Standar Overhead Pabrik

Uji coba biaya standar overhead pabrik yang akan dilakukan dapat dilihat

pada tabel berikut ini.

## Tabel 3.40 Tabel Desain Uji Coba Halaman Bahan Baku Penolong

| Test case | Tujuan                                       | Input                                                        | <i>Output</i><br>diharankan            |
|-----------|----------------------------------------------|--------------------------------------------------------------|----------------------------------------|
| 61        | Menjumlahkan<br>biaya bahan baku<br>penolong | Melihat <i>datagridview</i> yang muncul berdasarkan pesanan. | Jumlah biaya<br>bahan baku<br>penolong |

# Tabel 3.41 Tabel Desain Uji Coba Halaman Tenaga Kerja Tidak Langsung

|           | penolong            | pesanan.                  | penolong           |
|-----------|---------------------|---------------------------|--------------------|
| Tabel 3.  | 41 Tabel Desain Uji | Coba Halaman Tenaga Kerja | Tidak Langsung     |
| Test case | Tujuan              | Input                     | Output             |
| ID        |                     |                           | diharapkan         |
|           | Menjumlahkan        | Melihat datagridview yang | Jumlah biaya       |
| 62        | tenaga kerja tidak  | muncul berdasarkan        | tenaga kerja tidak |
|           | langsung            | pesanan.                  | langsung           |

| Test case<br>ID | Tujuan                        | Input                                                            | <i>Output</i><br>diharapkan                                                                                                    |
|-----------------|-------------------------------|------------------------------------------------------------------|----------------------------------------------------------------------------------------------------|
| 63              | Menambah data<br>listrik      | Memasukkan data mesin<br>berdasarkan pesanan dari<br>pelanggan.  | Muncul pesan<br>"data berhasil<br>disimpan" dan<br>muncul pada<br><i>datagridview</i> total<br>biaya listrik<br>berdasarkan<br>pesanan |
| 64              | Menjumlahkan<br>biaya listrik | Melihat <i>datagridview</i> yang muncul berdasarkan <i>order</i> | Jumlah biaya                                                                                                    |

Tabel 3.42 Tabel Desain Uji Coba Halaman Listrik

#### Tabel 3.43 Tabel Desain Uji Coba Halaman Penyusutan Mesin

| Test case<br>ID | Tujuan                       | Input                                                           | <i>Output</i><br>diharapkan                                                                                                    |
|-----------------|------------------------------|-----------------------------------------------------------------|----------------------------------------------------------------------------------------------------|
| 65              | Menambah<br>Penyusutan Mesin | Memasukkan data mesin<br>berdasarkan pesanan dari<br>pelanggan. | Muncul pesan<br>"data berhasil<br>disimpan" dan<br>muncul pada<br><i>datagridview</i> total<br>biaya listrik<br>berdasarkan<br>pesanan |
| 66              | Menjumlahkan                 | Melihat datagridview yang                                       | Jumlah biaya                                                                                                    |
|                 | biaya penyusutan<br>mesin    | muncul berdasarkan order.                                       | penyusutan mesin                                                                                                    |

## Tabel 3.44 Tabel Desain Uji Coba Halaman Lain-Lain

| Test case<br>ID | Tujuan              | Input                      | <i>Output</i><br>diharapkan |
|-----------------|---------------------|----------------------------|-----------------------------|
|                 | Manjumlahkan        | Malibet data ariduian yang | Muncul jumlah               |
| 67              | biovo loin loin     | muncul                     | dan total biaya             |
|                 | Ulaya lalil – lalil |                            | lain-lain                   |

# Tabel 3.45 Tabel Desain Uji Coba Halaman Biaya Standar Overhead Pabrik

|   | Tabel 3.4       | Tabel 3.45 Tabel Desain Uji Coba Halaman Biaya Standar <i>Overhead</i> Pabrik |                                                                                                    |                                             |  |
|---|-----------------|-------------------------------------------------------------------------------|----------------------------------------------------------------------------------------------------|---------------------------------------------|--|
| C | Test case<br>ID | Tujuan                                                                        | Input                                                                                                    | <i>Output</i><br>diharapkan                 |  |
|   | 68              | Menambah data<br>biaya <i>overhead</i><br>pabrik                              | Melihat jumlah dari bahan<br>penolong, tenaga kerja<br>tidak langsung, listrik,<br>penyusutan dan lain-lain<br>yang muncul berdasarkan<br>pesanan. | Muncul pesan<br>"data berhasil<br>disimpan" |  |
|   | 69              | Batalkan <i>input</i><br>data baru                                            | Tombol batal                                                                                                    | Membersihkan semua <i>input</i> .           |  |
#### C.4 Desain Uji Coba Harga Pokok Standar

Proses ini melakukan proses uji coba pada transaksi harga pokok standar

sistem dan dapat dilihat pada tabel-tabel berikut ini.

| Test case<br>ID | Tujuan                                              | Input                                                                | <i>Output</i><br>diharapk <mark>an</mark> |  |
|-----------------|-----------------------------------------------------|----------------------------------------------------------------------|-------------------------------------------|--|
| 70              | Menjumlahkan<br>biaya pemakaian<br>bahan baku utama | Melihat rincian pemakain<br>bahan baku pada<br><i>datagridview</i> . | Jumlah biaya<br>bahan baku                |  |

Tabel 3.46 Tabel Desain Uji Coba Halaman Bahan Baku Utama

| Tabel 3.47 Tabel Desair | Uii Coba   | Halaman | Tenaga | Keria | Langsung |
|-------------------------|------------|---------|--------|-------|----------|
|                         | . ej: eoon |         |        | j-    |          |

| Test case | Tujuan         | Input                      | Output            |
|-----------|----------------|----------------------------|-------------------|
| ID        |                |                            | diharapkan        |
|           | Menjumlahkan   | Melihat daftar biaya       | Jumlah biaya      |
| 71        | biaya Tenaga   | tenaga kerja yang ada pada | Tenaga kerja akan |
|           | Kerja Langsung | datagridview               | muncul            |

Tabel 3.48 Tabel Desain Uji Coba Biaya Halaman Overhead Pabrik Variabel

| Test case | Tujuan                | Input                  | Output<br>diharankan |
|-----------|-----------------------|------------------------|----------------------|
| 72        | Menjumlahkan          | Melihat daftar biaya   | Jumlah biaya         |
|           | biaya <i>overhead</i> | overhead variabel yang | overhead variabel    |
|           | variabel              | ada pada datagridview  | muncul.              |

# Tabel 3.49 Tabel Desain Uji Coba Biaya Halaman Overhead Pabrik Tetap

| Test case<br>ID | Tujuan                | Input                          | <i>Output</i><br>diharapkan |
|-----------------|-----------------------|--------------------------------|-----------------------------|
| 73              | Menjumlahkan          | Melihat daftar biaya           | Jumlah biaya                |
|                 | biaya <i>overhead</i> | <i>overhead</i> tetap yang ada | overhead tetap              |
|                 | tetap                 | pada <i>datagridview</i>       | muncul.                     |

# Tabel 3.50 Tabel Desain Uji Coba Perhitungan Halaman Harga Pokok Standar

| S | Test case<br>ID | Tujuan                                  | Input                                                                                                    | <i>Output</i><br>diharapkan                 |
|---|-----------------|-----------------------------------------|----------------------------------------------------------------------------------------------------|---------------------------------------------|
|   | 74              | Menambah data<br>harga pokok<br>standar | Melihat jumlah dari bahan<br>baku, tenaga kerja<br>langsung, <i>overhead</i> tetap<br>dan <i>overhead</i> variabel<br>yang muncul berdasarkan<br>pesanan. | Muncul pesan<br>"data berhasil<br>disimpan" |
|   | 75              | Batalkan <i>input</i><br>data           | Tombol batal                                                                                                    | Membersihkan semua <i>input</i> .           |

Proses ini melakukan proses uji coba pada harga jual dan dapat dilihat pada tabel berikut ini.

| Test<br>case ID | Tujuan                                                                          | Input                                                                                   | Output diharapkan                                                                    | 7 |
|-----------------|---------------------------------------------------------------------------------|-----------------------------------------------------------------------------------------|--------------------------------------------------------------------------------------|---|
| 76              | Mencari data<br>harga pokok<br>standar yang<br>akan ditentukan<br>harga jualnya | Memilih di <i>combobox</i>                                                              | Muncul harga pokok<br>aktual dan harga pokok<br>actual/kg di dalam<br><i>textbox</i> |   |
| 77              | Menambahkan<br><i>Markup</i>                                                    | Melihat daftar biaya<br>non produksi yang ada<br>pada <i>datagridview</i>               | Muncul form markup                                                                   |   |
| 78              | Menambahkan<br>Harga Jual                                                       | Meng <i>input</i> kan harga<br>jual yang diinginkan                                     | <i>Textbox</i> harga jual akan terisi otomatis                                       |   |
| 79              | Menambahkan<br>data harga jual<br>dan laba kotor<br>kedalam tabel<br>harga jual | Setelah penambahan<br>data sudah <i>fix</i> dan terisi<br>semua, tekan tombol<br>simpan | Muncul pesan "data<br>berhasil disimpan"                                             |   |

Tabel 3.51 Tabel Desain Uji Coba Halaman Penentuan Harga Jual

### D. Desain Uji Coba Pelaporan

# D.1 Desain Uji Coba Laporan Harga Pokok Standar

Proses laporan harga pokok standar yang disajikan dalam format crystal

report akan memberikan tentang detil biaya bahan baku, tenaga kerja serta

overhead.

Tabel 3.52 Tabel Desain Uji Coba Laporan Halaman Harga Pokok Standar

|   | Test case | Tujuan                                                | Input                                                                                             | <i>Output</i><br>diharankan                                        |
|---|-----------|-------------------------------------------------------|---------------------------------------------------------------------------------------------------|--------------------------------------------------------------------|
| 0 | 80        | Mengetahui<br>laporan biaya<br>harga pokok<br>standar | Memilih pilihan<br>berdasarkan <i>order</i><br>produksi yang ingin di<br>lihat di <i>combobox</i> | Laporan biaya<br>harga pokok<br>standar<br>berdasarkan<br>pilihan. |

#### D.2 Desain Uji Coba Laporan Harga Jual

Proses laporan yang disajikan dalam format *crystal report* akan memberikan informasi harga jual berdasarkan pada pesanan pelanggan.

| Test case<br>ID | Tujuan                                    | Input                                                                                             | <i>Output</i><br>diharapkan                            |  |
|-----------------|-------------------------------------------|---------------------------------------------------------------------------------------------------|--------------------------------------------------------|--|
| 81              | Mengetahui<br>laporan biaya<br>harga jual | Memilih pilihan<br>berdasarkan <i>order</i><br>produksi yang ingin di<br>lihat di <i>combobox</i> | Laporan biaya<br>harga jual<br>berdasarkan<br>pilihan. |  |

Tabel 3.53 Tabel Desain Uji Coba Halaman Laporan Harga Jual

### D.3 Desain Uji Coba Laporan Laba Kotor

Proses laporan yang disajikan dalam format *crystal report* akan memberikan informasi laba kotor.

Tabel 3.54 Tabel Desain Uji Coba Halaman Laporan Laba Kotor

| Test case | Tujuan                                    | Input                                                                                             | Output                                              |
|-----------|-------------------------------------------|---------------------------------------------------------------------------------------------------|-----------------------------------------------------|
| ID        |                                           |                                                                                                   | diharapkan                                          |
| 82        | Mengetahui<br>laporan biaya laba<br>kotor | Memilih pilihan<br>berdasarkan <i>order</i><br>produksi yang ingin di<br>lihat di <i>combobox</i> | Laporan biaya laba<br>kotor berdasarkan<br>pilihan. |